#### 資訊科技教育教學法系列 在小學有效應用免費學習管理系統以促進電子學習(二)

#### CAITE, CUHK

Affix your password label here

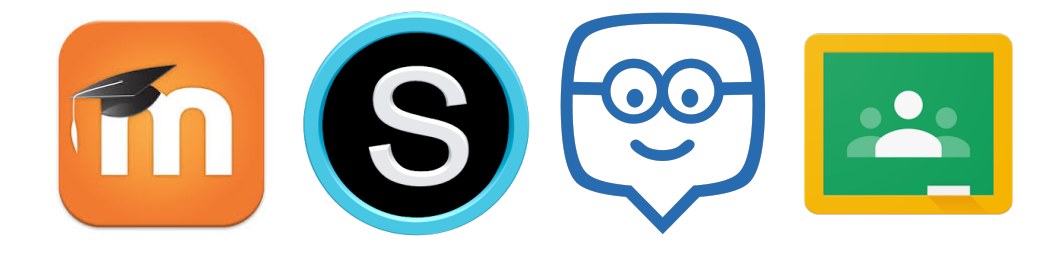

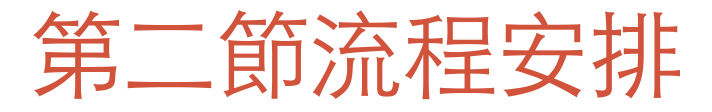

#### •學生如何加入 Moodle 及 Schoology 的課室

- •習作討論
- Google Classroom 系統使用介紹
- •小休
- •Edmodo 系統使用介紹
- 總結

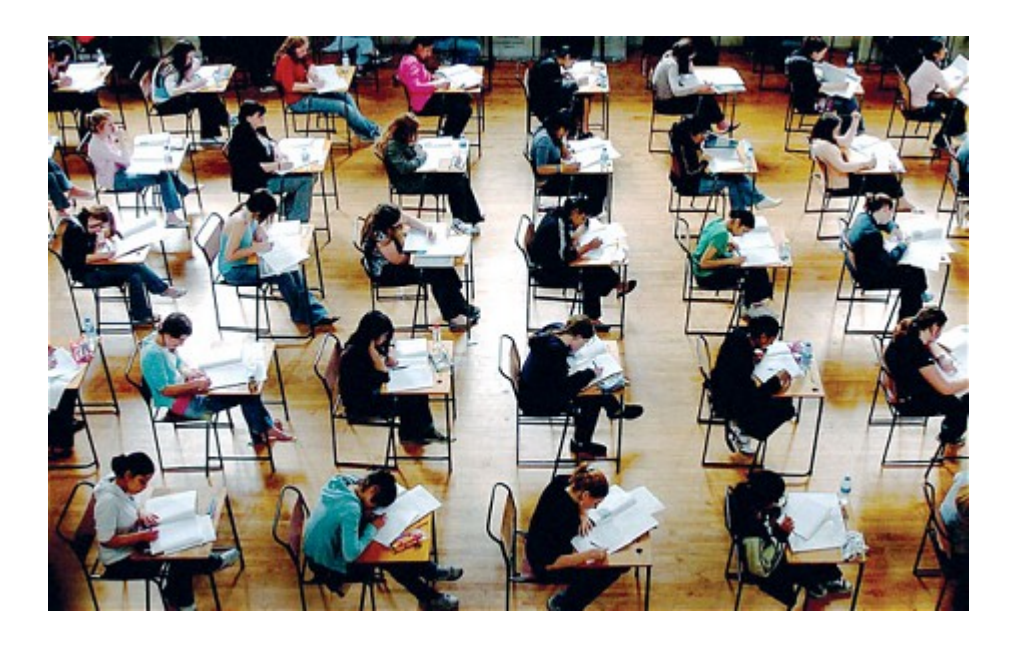

# Google Classroom

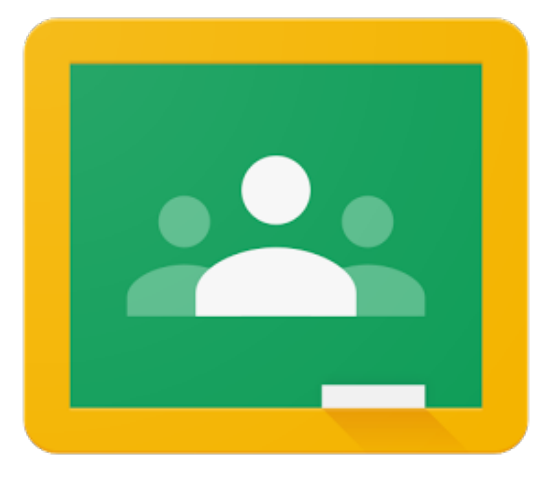

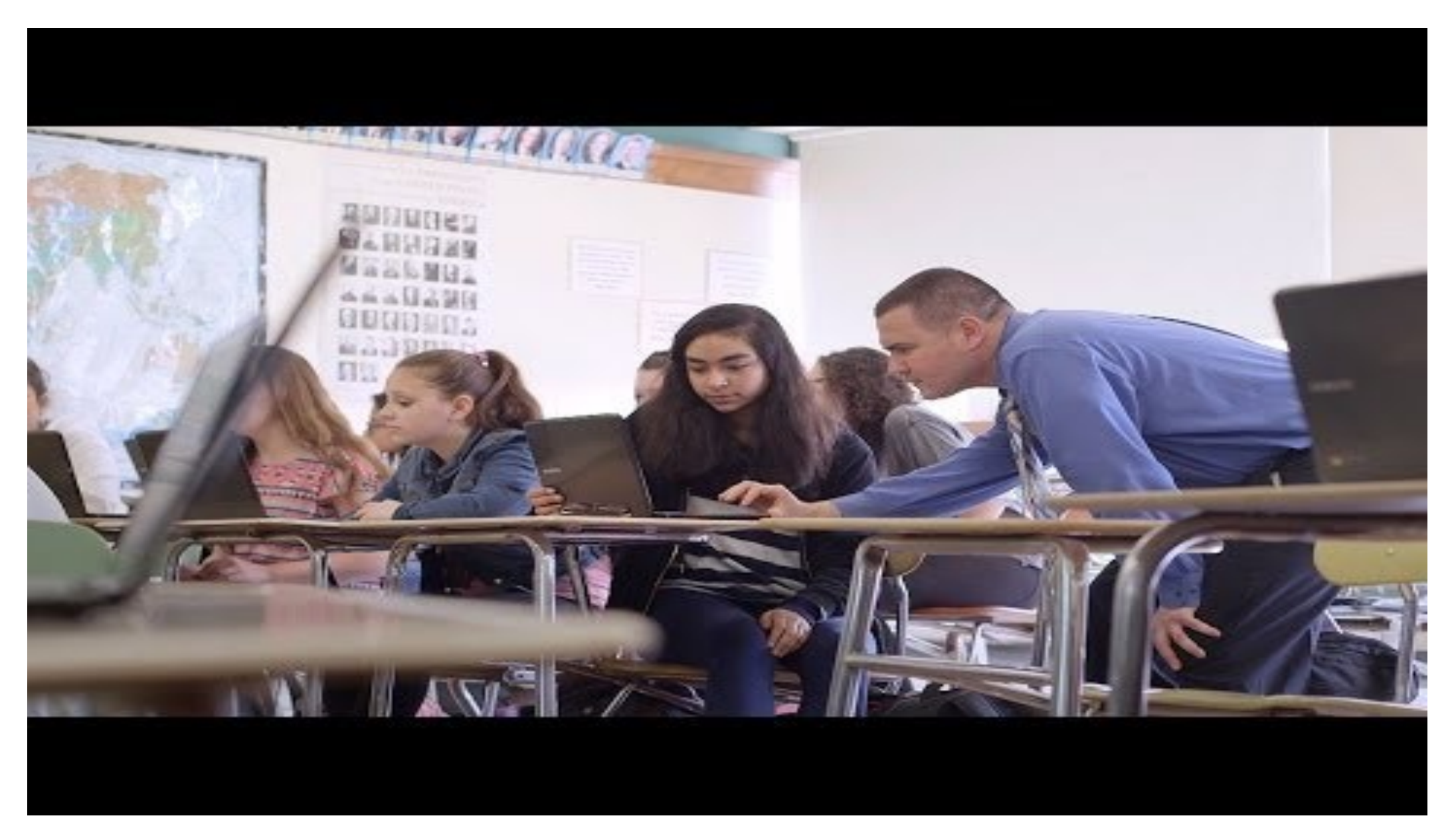

https://www.youtube.com/watch?v=JUiLc0If0CI

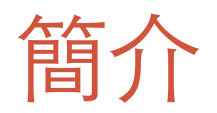

- •要使用 Google Classroom, 學校必須先成功申請使用 Google Apps for Education
- Google Classroom 並不是一個全功能的 LMS, 很多管理功能也 欠奉
- •但 Google Classroom 界面簡單清楚,容易使用
- 在 Google Classroom 裡上載的檔案都是儲存在 Google Drive 內, 並且透過 Google Drive 分享給其他老師和學生

## 主要功能

|                  | Google Classroom 功能 / 主要內容                       |             |
|------------------|--------------------------------------------------|-------------|
| 帳戶管理 – 老師和學生帳戶管理 | 不用登記 <sup>,</sup> Google Apps for Education 內建功能 |             |
| 操作介面簡介           | 課程主頁                                             | Google 我的帳戶 |
| 建立網上教室           | 課程                                               |             |
| 加入其他參與者 (學生,老師)  | 課程代碼                                             |             |
| 管理學習教材及發佈消息      | 公告<br>訊息                                         | 教材          |
| 收集學生功課及評分        | 作業                                               |             |
| 管理學習進度           |                                                  |             |
| 了解和評估學生的學習情況     |                                                  |             |
| 互動和協作功能          | 問題                                               |             |
| 其他功能             |                                                  |             |
| 應用程式界面體驗         | Push Notification<br>Updates                     |             |

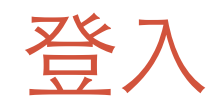

### http://classroom.google.com

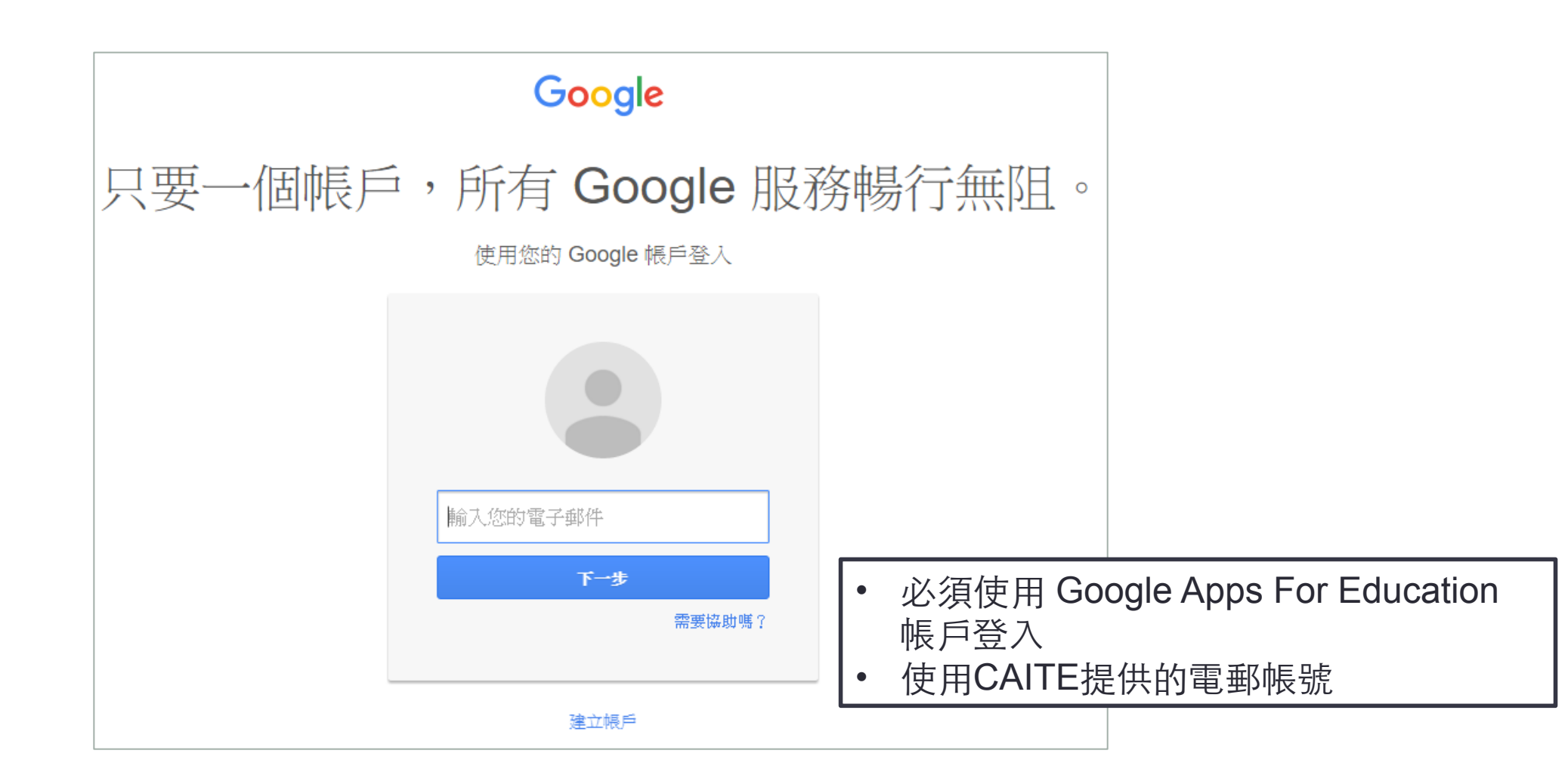

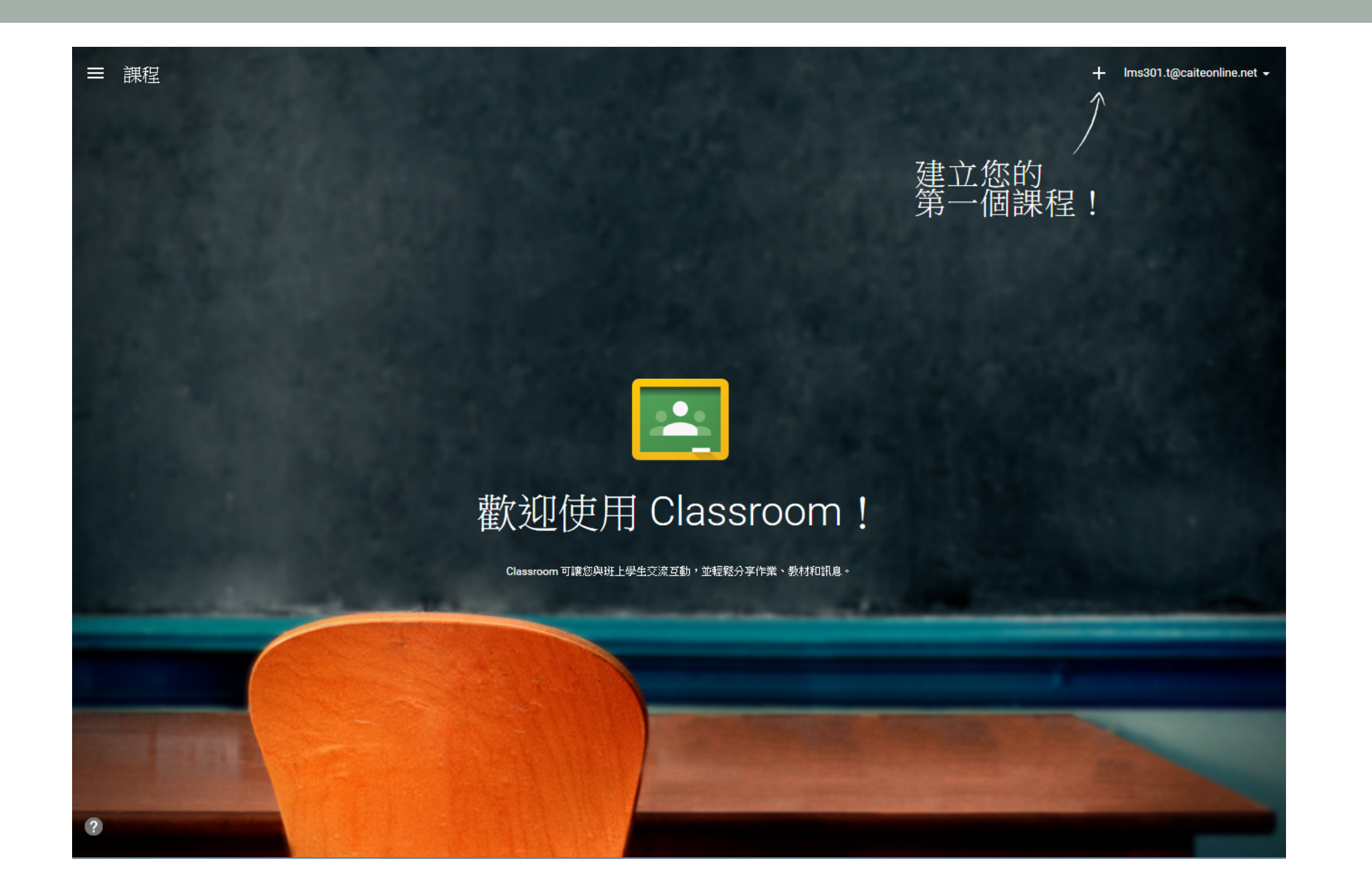

## 操作介面簡介

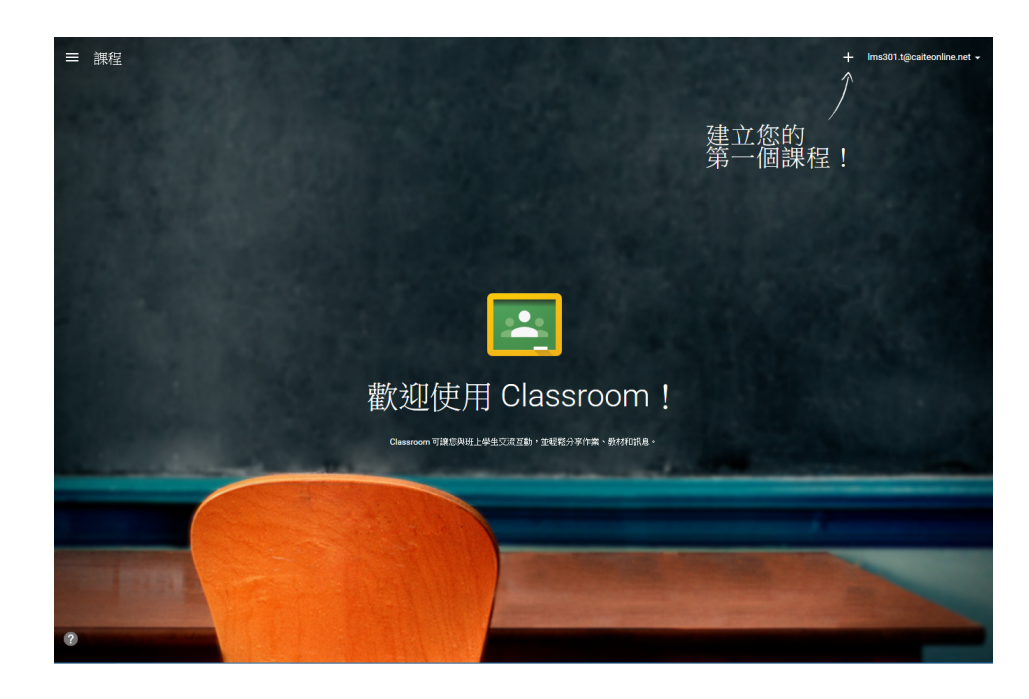

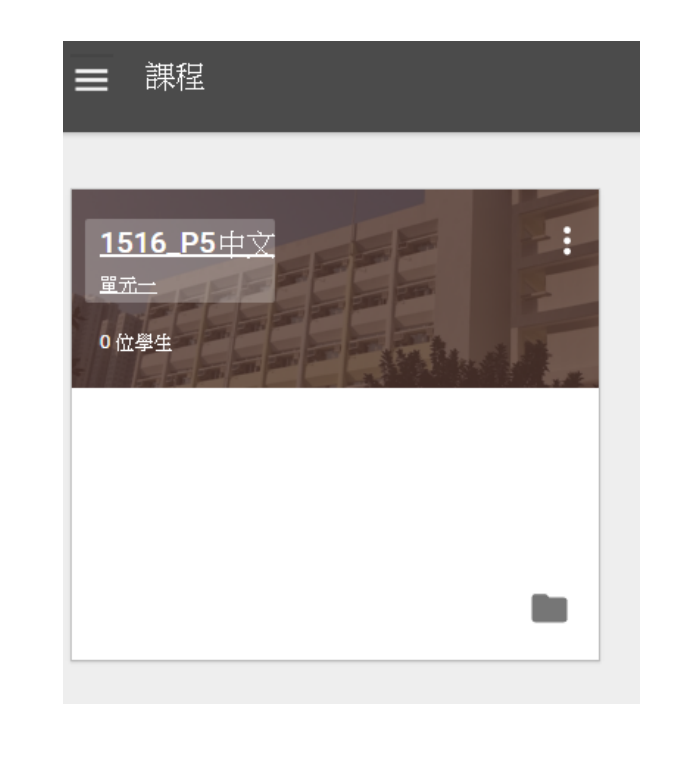

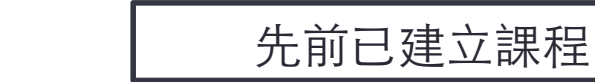

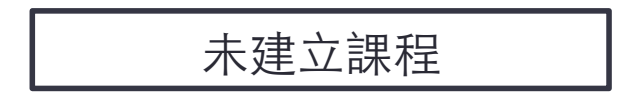

#### Google 我的帳戶

#### •如果要更改戶口設定(e.g 語言),可直接到 我的帳戶 作出更改

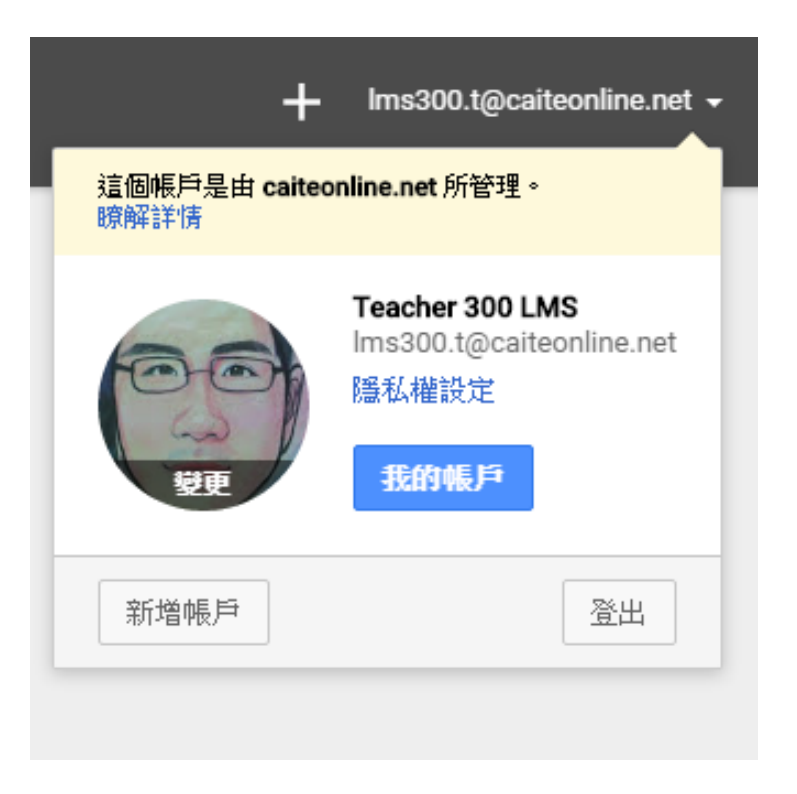

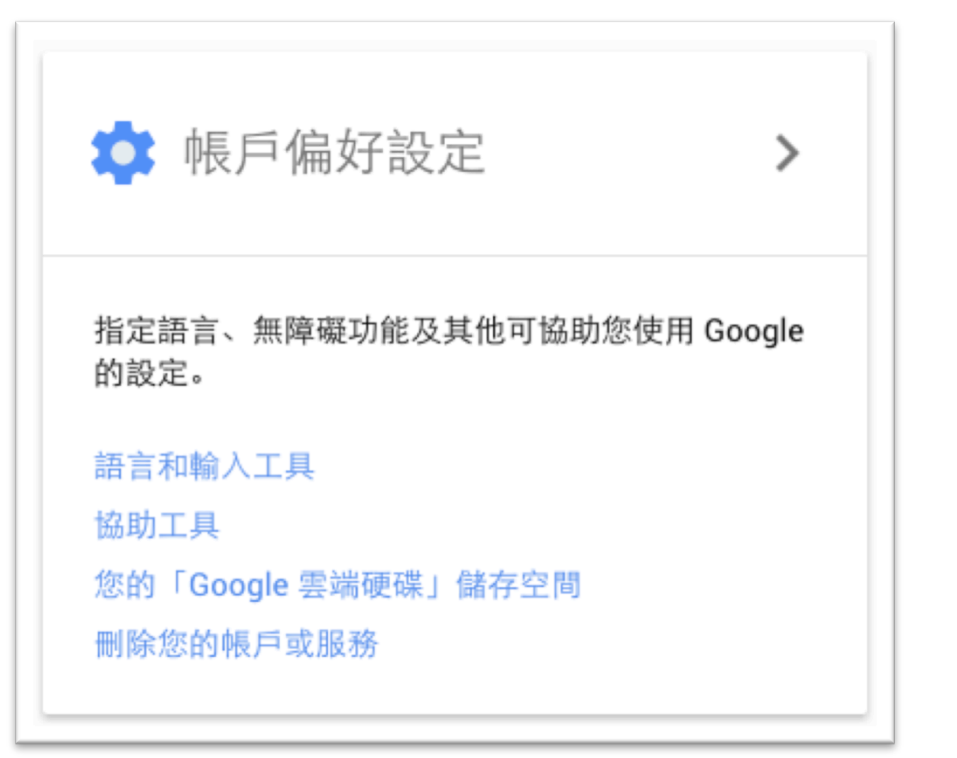

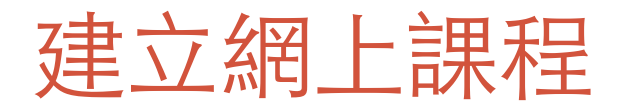

• 可使用建立課程

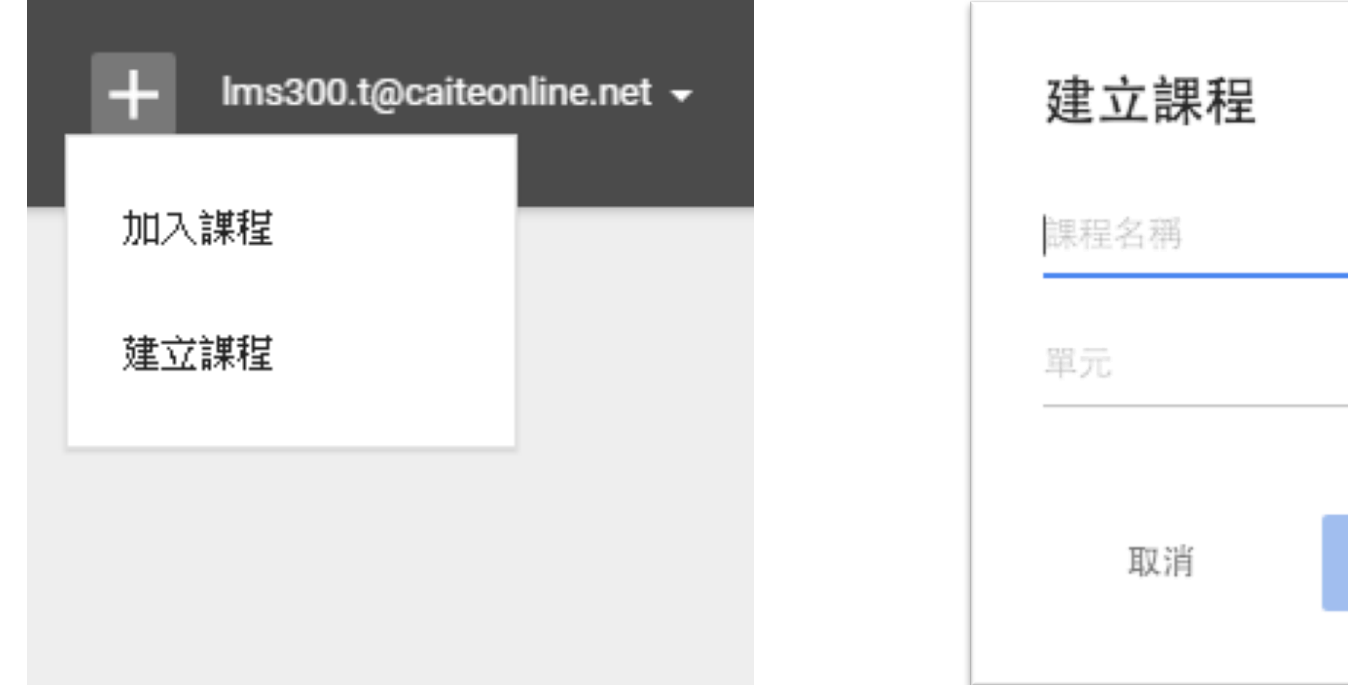

| 建立課程 |    |  |
|------|----|--|
| 課程名稱 |    |  |
| 單元   |    |  |
|      |    |  |
| 取消   | 建立 |  |
|      |    |  |

### 加入其他參與者(學生,老師)

• 可輕易使用課程代碼讓學生加入課程

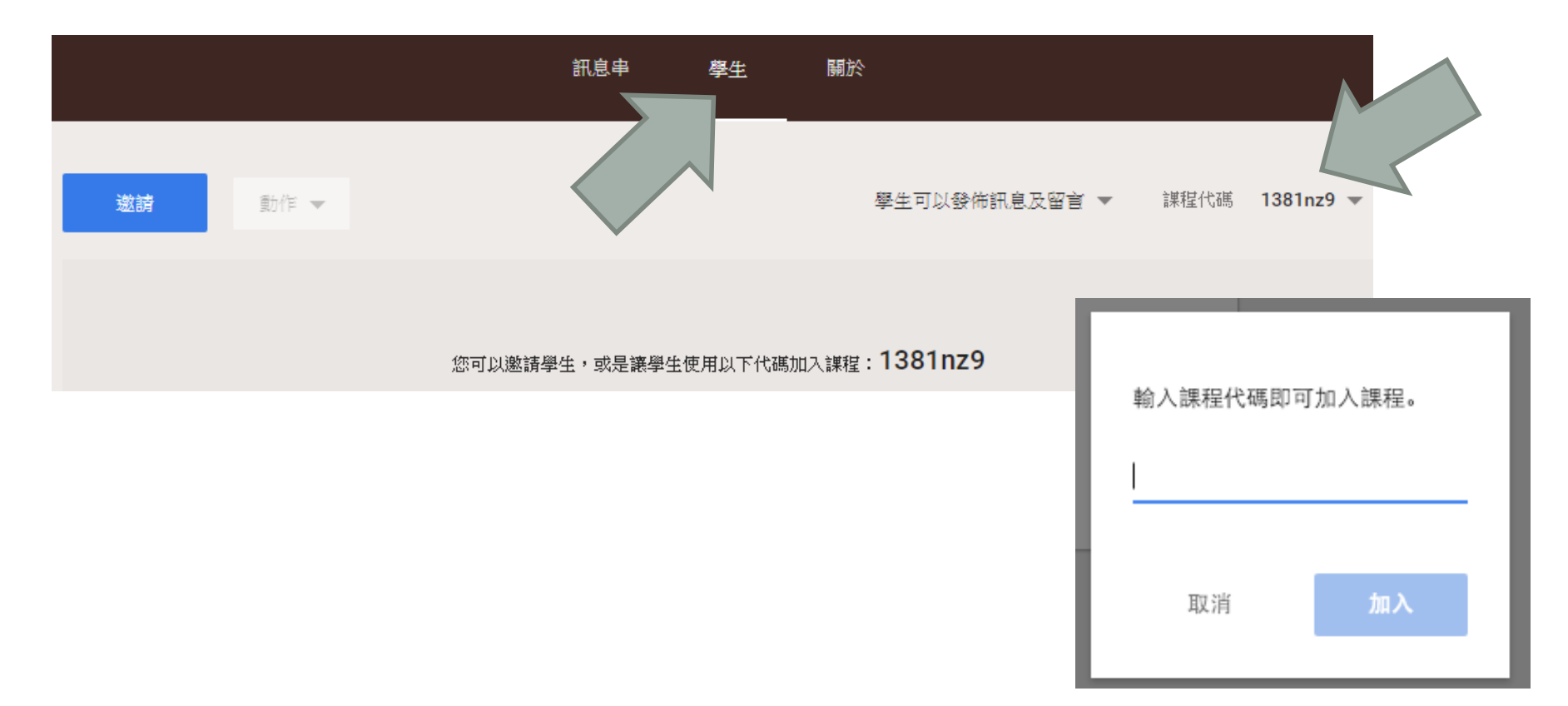

## 加入其他參與者(學生,老師)

|                          |                   | 訊息串           | 學生   | 關於 |
|--------------------------|-------------------|---------------|------|----|
|                          |                   |               |      |    |
|                          | <b>1516_P5</b> 中文 |               |      |    |
|                          | 教室                | RM 506        |      |    |
| Teacher 300 LMS<br>老師    | Google 雲端硬碟資料夾    | 1516_P5中文     | 單元一  |    |
|                          | 日曆                | 📩 在 Classroom | 中查看  |    |
| Ims300.t@caiteonline.net |                   | 之 在 Google 日履 | 替中開啟 |    |
| 邀請老師                     |                   |               |      |    |

- 在 Google Classroom 裡,所有檔案及教材都會自動存放於 Google Drive
- Google Classroom 會在 Google Drive 設立一個專用資料夾

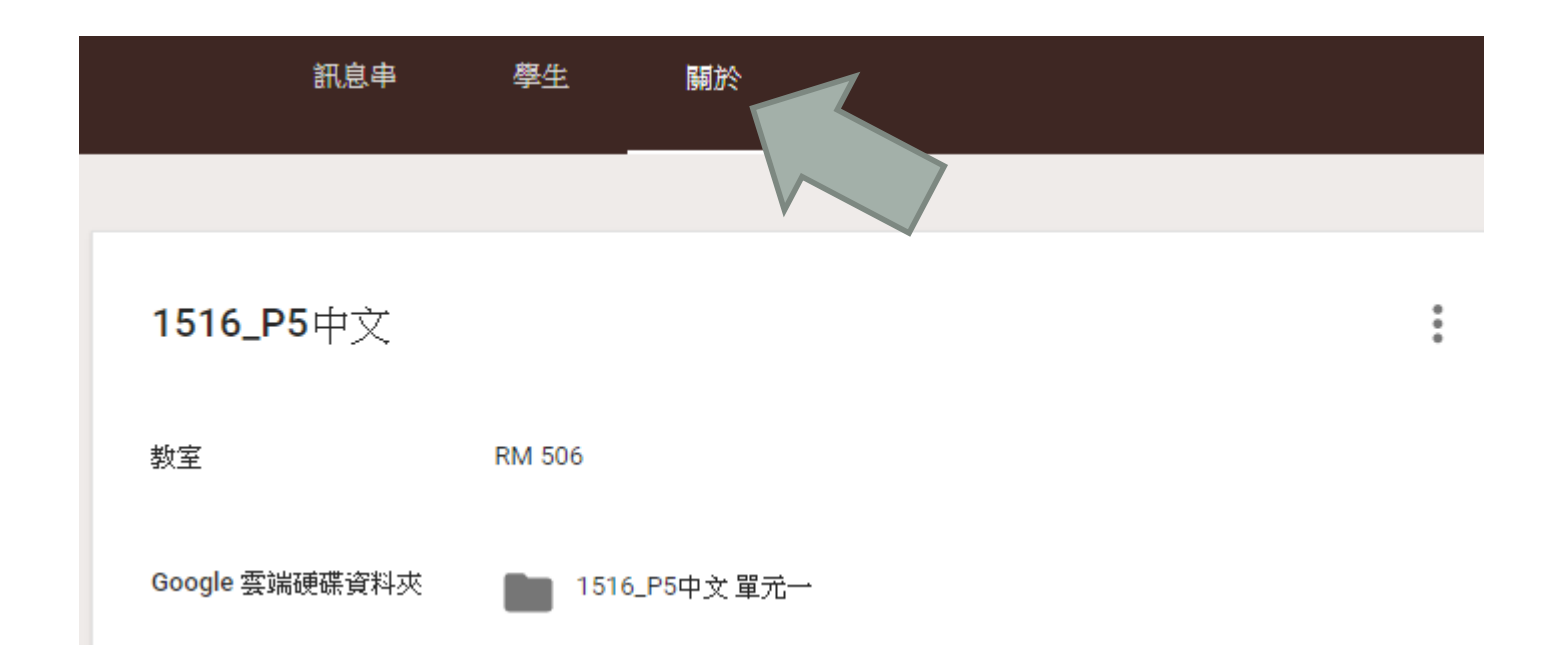

- •老師可以直接透過 Google Drive 分享學習教材
- •老師也可以透過 Google Classroom 上載教學資源

| 標題      |    |    |
|---------|----|----|
| 0 🛆 🖸 👓 | 取消 | 發佈 |

- 在 Google Classroom 內可以發佈公告
- •學生可以在訊息串(Stream)中看到老師所發佈的公告
- •老師可以在發布公告時附加檔案及其他連結
- •老師仍可以同時把信息發佈到多個課程

| ▶ 公告                          |      |
|-------------------------------|------|
| 19/11 第一學段考試開始                | 建立作業 |
|                               | 建立公告 |
| ○ ▲ ● G 1516五中 ▼ E儲存草稿 ● 發佈 ▼ |      |
|                               | +    |

ロ

重複使用訊息

:

建立問題

#### •老師可以設定學生的權限,決定是否讓學生也可以發佈訊息

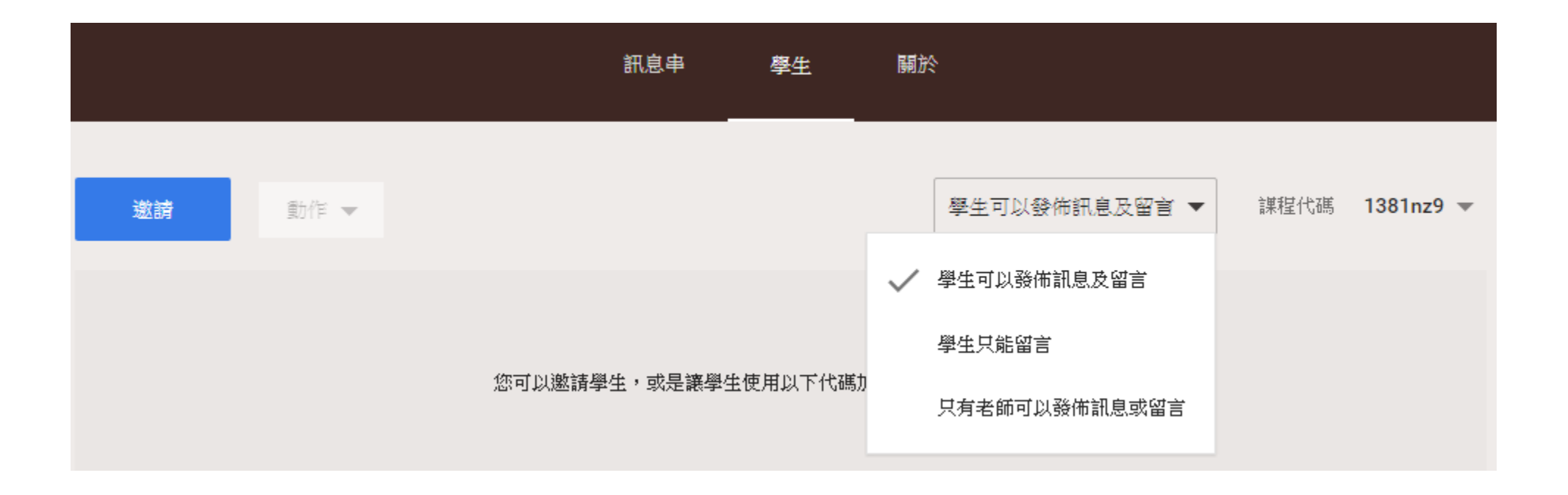

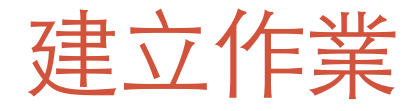

#### •發佈作業跟發佈消息差不多

#### 1 ٠ ٠ Ê 作業 × 建立問題 ? 作文:學校秋季旅行 作業說明(選填) Ê 建立作業 繳交期限 11月30日 🚽 建立公告 O 已儲存草稿 Î сÐ 1516五中 🗸 出作業 -+

重複使用訊息

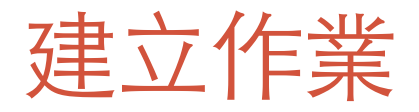

#### •發佈作業跟發佈消息差不多

| 作業 Teacher 300 LMS上午1:18<br>作文:學校秋季旅行                                    | 繳交期限<br><b>0</b> | :11月30日<br><b>1</b> | 0<br>0      |
|--------------------------------------------------------------------------|------------------|---------------------|-------------|
|                                                                          | 已完成              | 未完成                 |             |
| <ul> <li>Teacher 300 LMS 上午1:20</li> <li>缺席本學年旅行的同學,可以寫上學年的旅行</li> </ul> |                  |                     | 0<br>0<br>0 |
| 新增課程留言                                                                   |                  |                     |             |

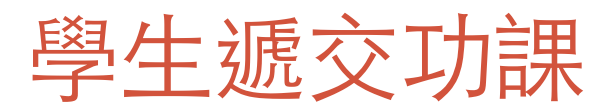

#### •學生登入後可以見到功課收集和公告

| 作業 Teacher 300 LMS 上午1:18<br>作文:學校秋季旅行                   | 未完成 繳交期限: 11月30日<br>開啟 |
|----------------------------------------------------------|------------------------|
| Teacher 300 LMS 上午1:20 缺席本學年旅行的同學,可以寫上學年的旅行              |                        |
| 新增課程留言                                                   |                        |
| 公告 Teacher 300 LMS 上午12:17<br>歡迎加入浸信會夭虹小學 1516 小五中文 電子課室 |                        |
| 新增課程留言                                                   |                        |

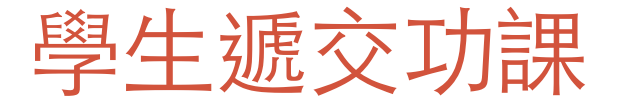

- •學生可以從電腦或Google Drive上載檔案
- ·學生也可以直接使用Google Docs / Slides / Sheets 建立文件並遞交功課

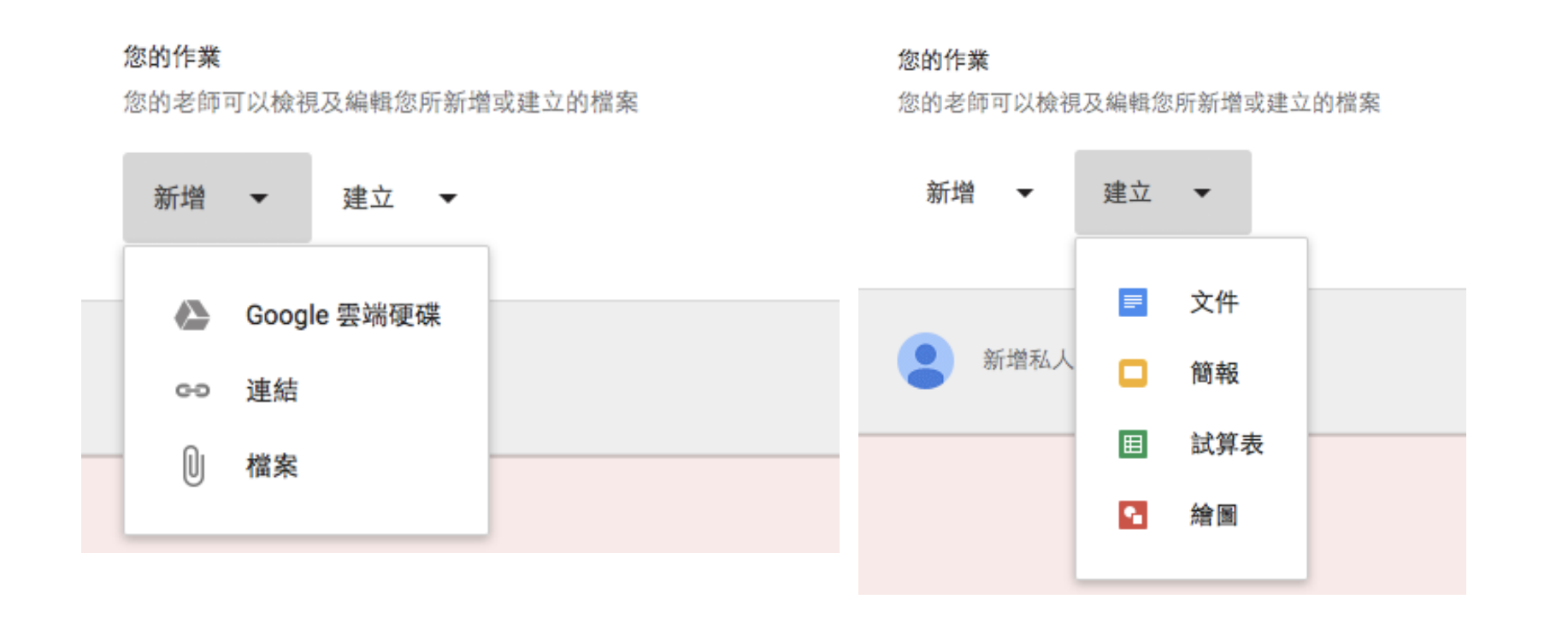

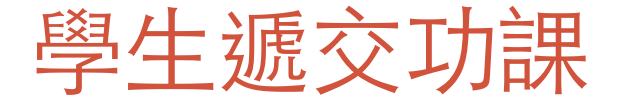

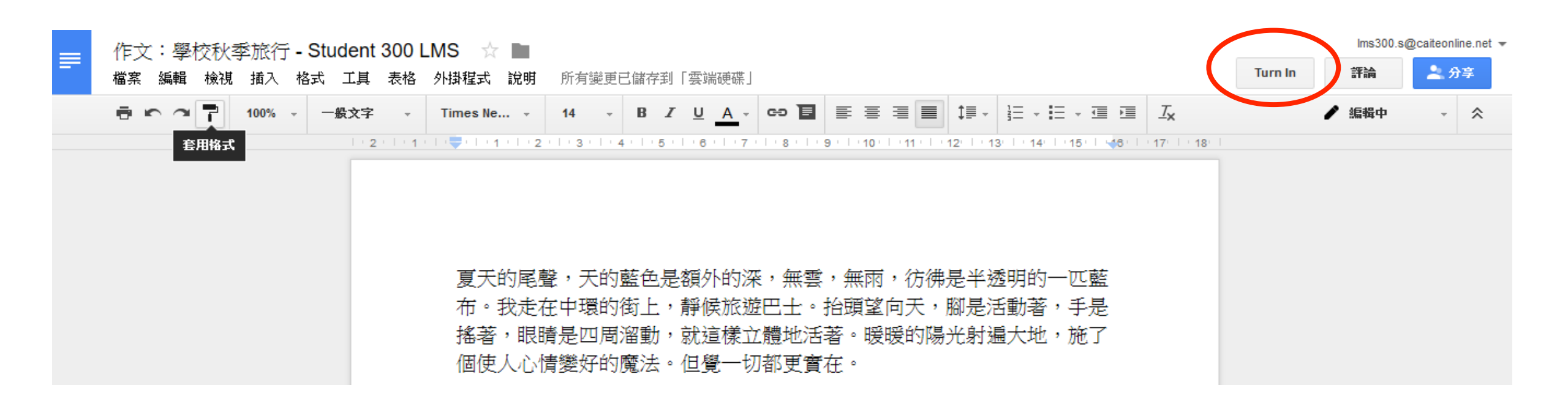

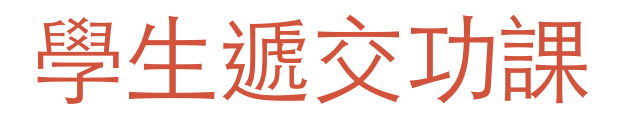

| 繳交期限:11月30日                                                                                                    |                                                          |       |
|----------------------------------------------------------------------------------------------------|----------------------------------------------------------|-------|
| 作文:學校秋季前                                                                                                    | 该行                                                       |       |
| 🏐 Teacher 300 LMS 🛓                                                                                                    | 午1:18 📃 1 則謀程留言                                          |       |
| <b>您的作業</b><br>您的老師可以檢視及編                                                                                                    | 輯您所新増或建立的檔案                                              | ✔ 已完成 |
| 4.4 UKLAND, KURTAN, KURTAN, | 乍文 <b>:學</b> 校秋季旅行 <b>- Student 300 LMS</b><br>Google 文件 |       |
|                                                                                                    |                                                          | 取消提交  |
| 3 新增私人留言                                                                                                    |                                                          |       |

### 查看學生功課及評分

#### •老師可以查看學生功課及作出評分

|                 |                        | 作業訪                                                                 | 說明 學生的作業        |
|-----------------|------------------------|---------------------------------------------------------------------|-----------------|
| 設備              | 100分 📼                 |                                                                     |                 |
| ▶ 完成            |                        | 作文:學校                                                               | 秋季旅行            |
| Student 300 LMS | <b>85</b> /100<br>尚未發還 | <b>1</b><br>已完成                                                     | <b>0</b><br>未完成 |
|                 |                        | 完成<br>・<br>・<br>・<br>・<br>・<br>・<br>・<br>・<br>・<br>・<br>・<br>・<br>・ | nt 300 LMS      |

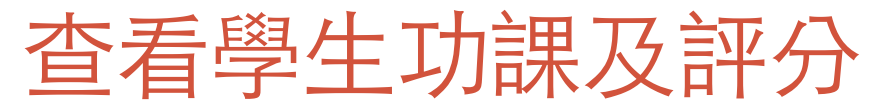

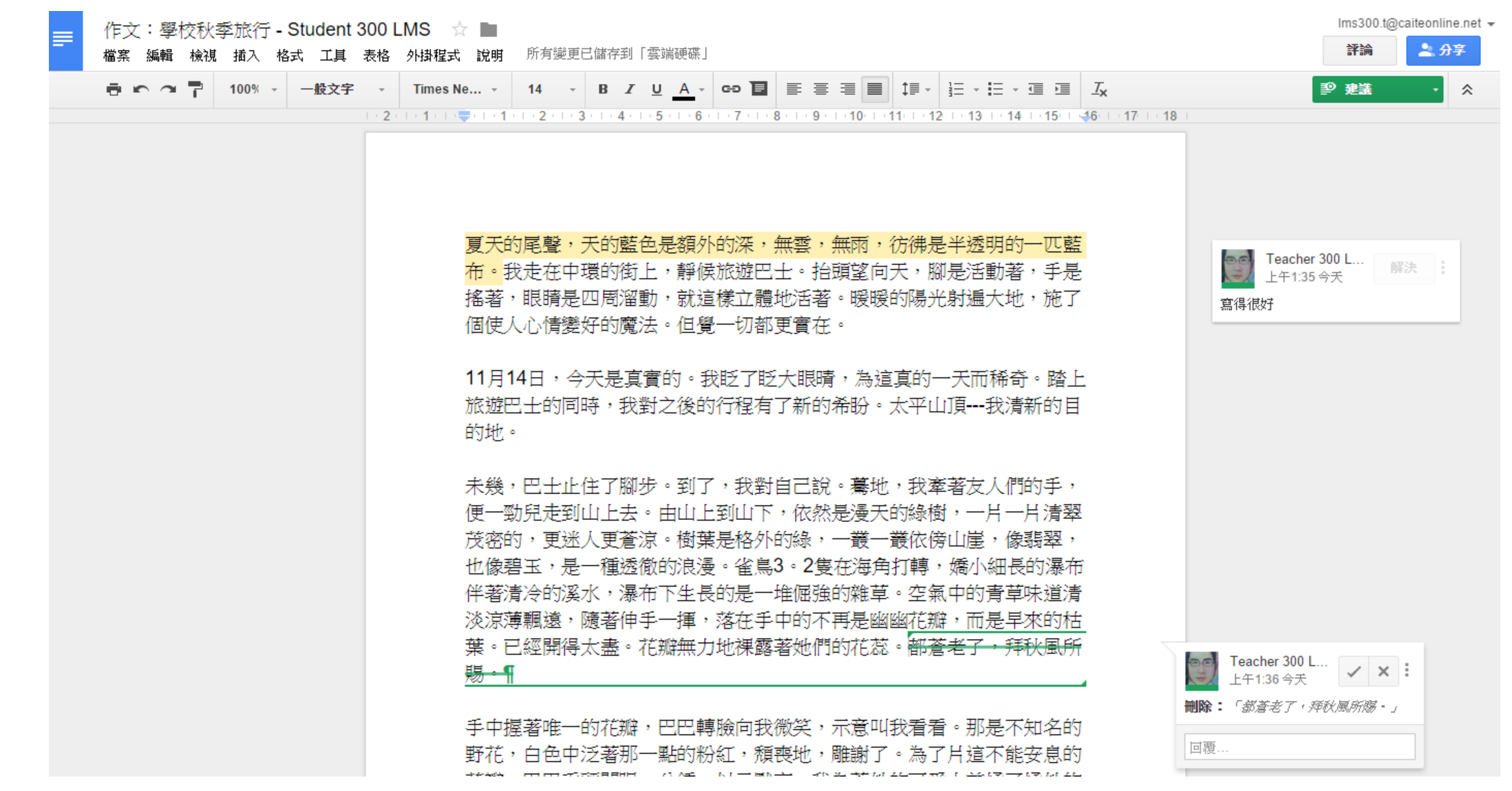

## 學生查看老師發還的作業

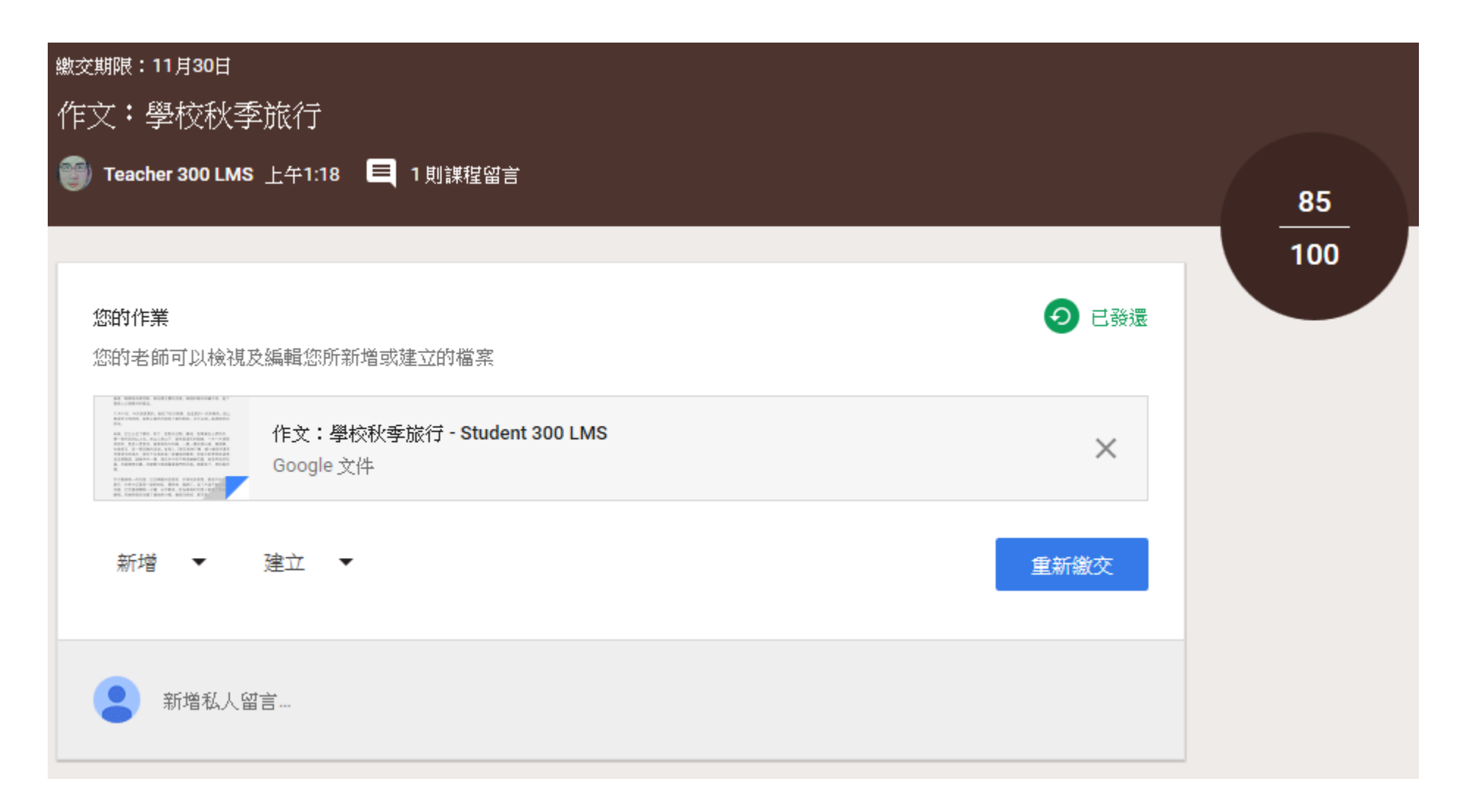

#### 互動和協作功能 – 問題

•老師亦可以透過訊息串發佈問題,讓同學之間互相討論

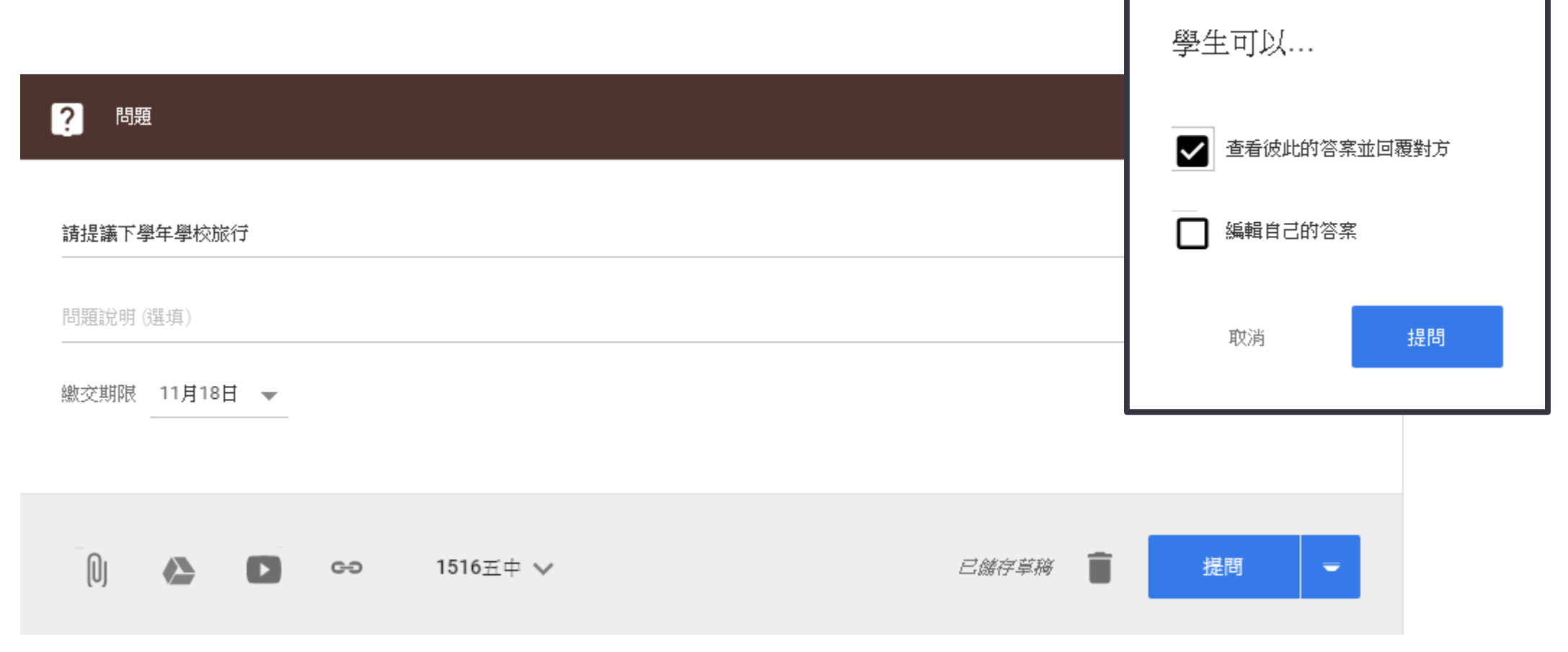

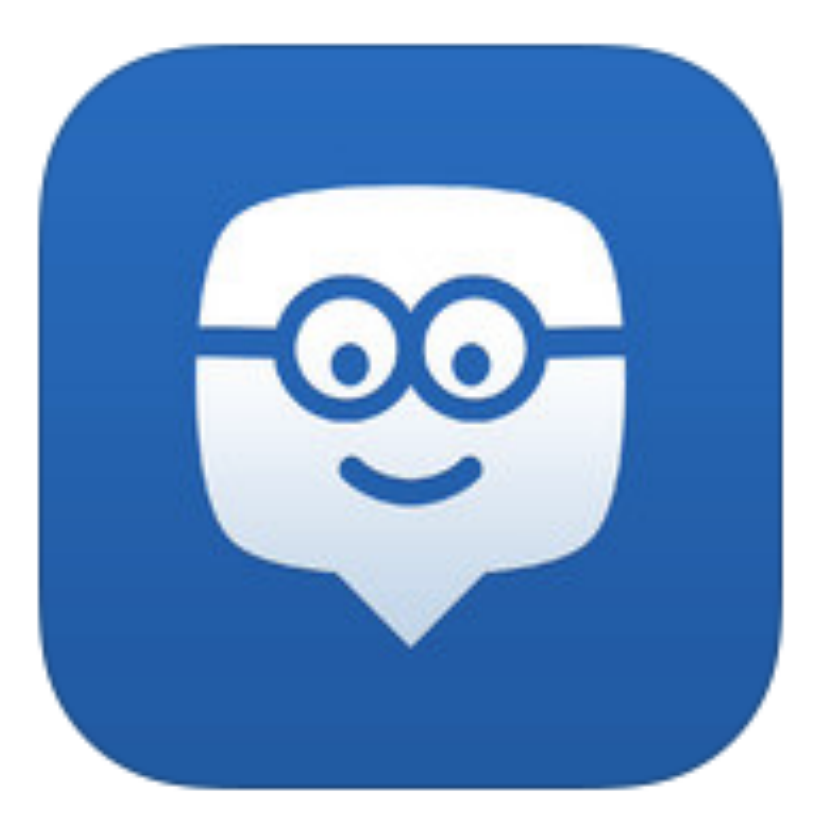

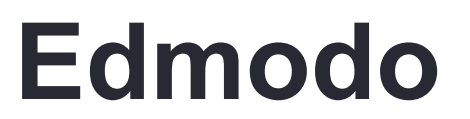

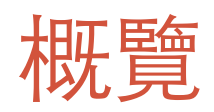

|                  | Edmodo 功能 / 主要內容          |                      |
|------------------|---------------------------|----------------------|
| 帳戶管理 – 老師和學生帳戶管理 | 以電郵帳戶登記                   |                      |
| 操作介面簡介           | Dashboard<br>User Profile |                      |
| 建立網上教室           | Group                     |                      |
| 加入其他參與者 (學生,老師)  | Group Code                |                      |
| 管理學習教材及發佈消息      | Library<br>Note           | Folders              |
| 收集學生功課及評分        | Assignment                |                      |
| 管理學習進度           | Progress                  |                      |
| 了解和評估學生的學習情況     | Quiz                      |                      |
| 互動和協作功能          | Poll / Discussion         |                      |
| 其他功能             | Small Groups<br>Community | App Store*<br>Badges |
| 應用程式界面體驗         | Push Notification<br>Post |                      |

#### 為什麼要用 Edmodo?

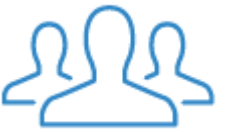

#### **Engage** Edmodo is designed to get students excited about learning as teachers easily create a blended learning experience.

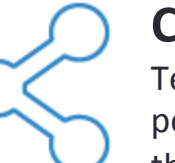

#### Connect

Teachers are at the center of a powerful network that connects them to students, parents, administrators and publishers.

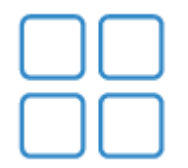

#### Personalize

Edmodo offers engaging, easy-touse apps that integrate seamlessly and personalize learning for every student.

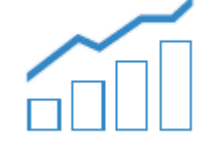

#### Measure

Edmodo makes it simple to track student progress. Teachers can get the pulse of the class through quizzes, discussion and more.

#### 安全與私隱

・提供安全的環境
・學生只需要知道Group
Code 就可以加入到群組
・所有的通訊都有紀錄

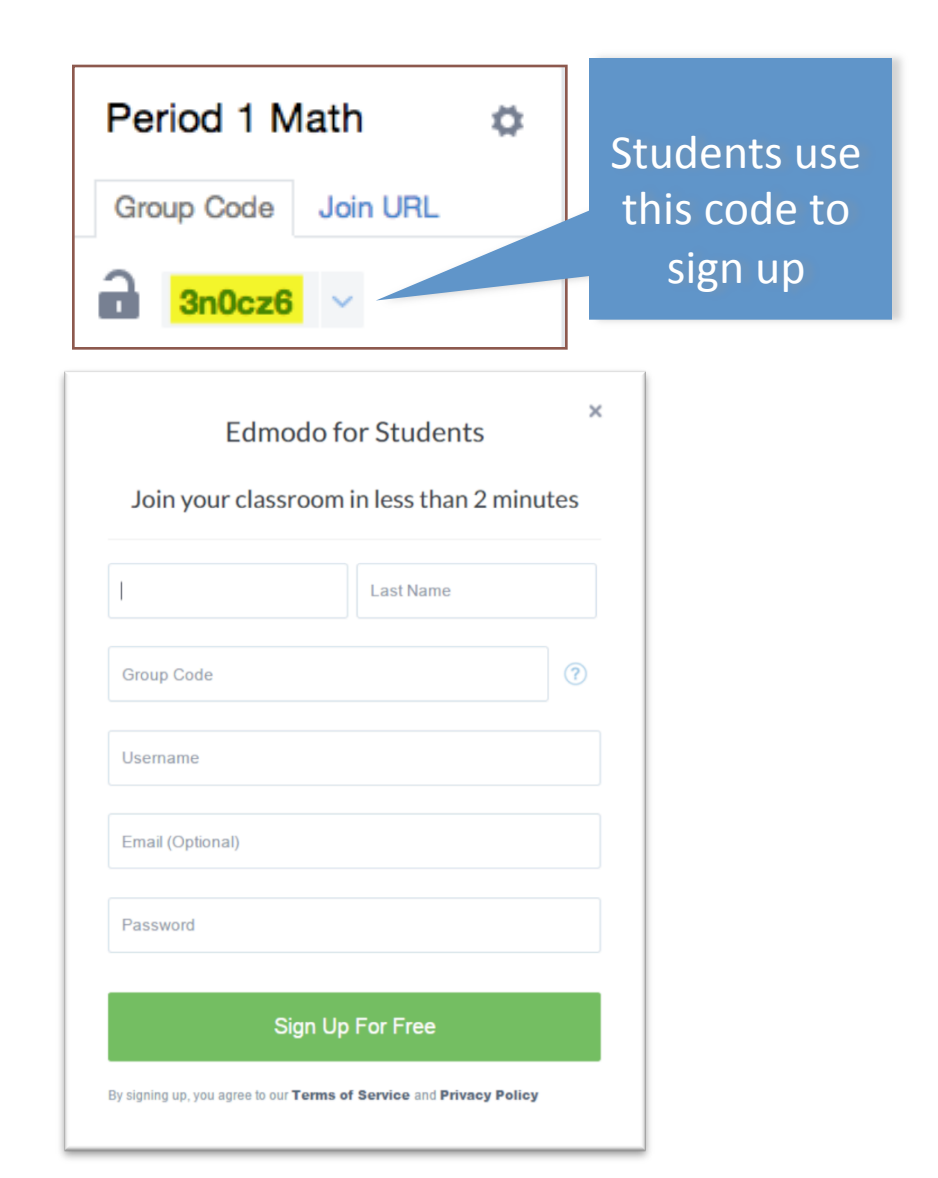

#### Social? Facebook?

#### **Edmodo**

Social: Connect! Simple Handles Events Teacher Controlled Private Education Oriented

#### Facebook

Social: Connect! Simple Handles Events No Teacher Control Public Not Regulated

## 帳戶管理 – 老師和學生帳戶管理

| Create yo                                                   | our free account                   |                                                                                       |
|-------------------------------------------------------------|------------------------------------|---------------------------------------------------------------------------------------|
| l'm a Teacher                                               | 'm a Student I'm a Parent          |                                                                                       |
| Update Your Teacher Profile                                 | Set Up Your Classroom              |                                                                                       |
| Tell us your name *Required                                 | Update Your Teacher Profile        | Set Up Your Classroom                                                                 |
| Title  First Name Tell us what you teach Grade  r  or Range | Edmodo Groups help you connect and | Your First Classroom<br>collaborate with your students in a closed, safe environment. |
| Subject Area                                                | Name                               | Test Test's 12th grade group 🖋                                                        |
| -rad conject                                                | Grade<br>Subject Area              | 12th 🖋<br>Computer Technology 🖋                                                       |
|                                                             |                                    |                                                                                       |
|                                                             | Back To Step 1                     | Go to My Homepage                                                                     |

### 操作介面簡介 - Profile

#### • Edmodo 的設計基本上是一個社交網絡, User Profile 就變成十分重要

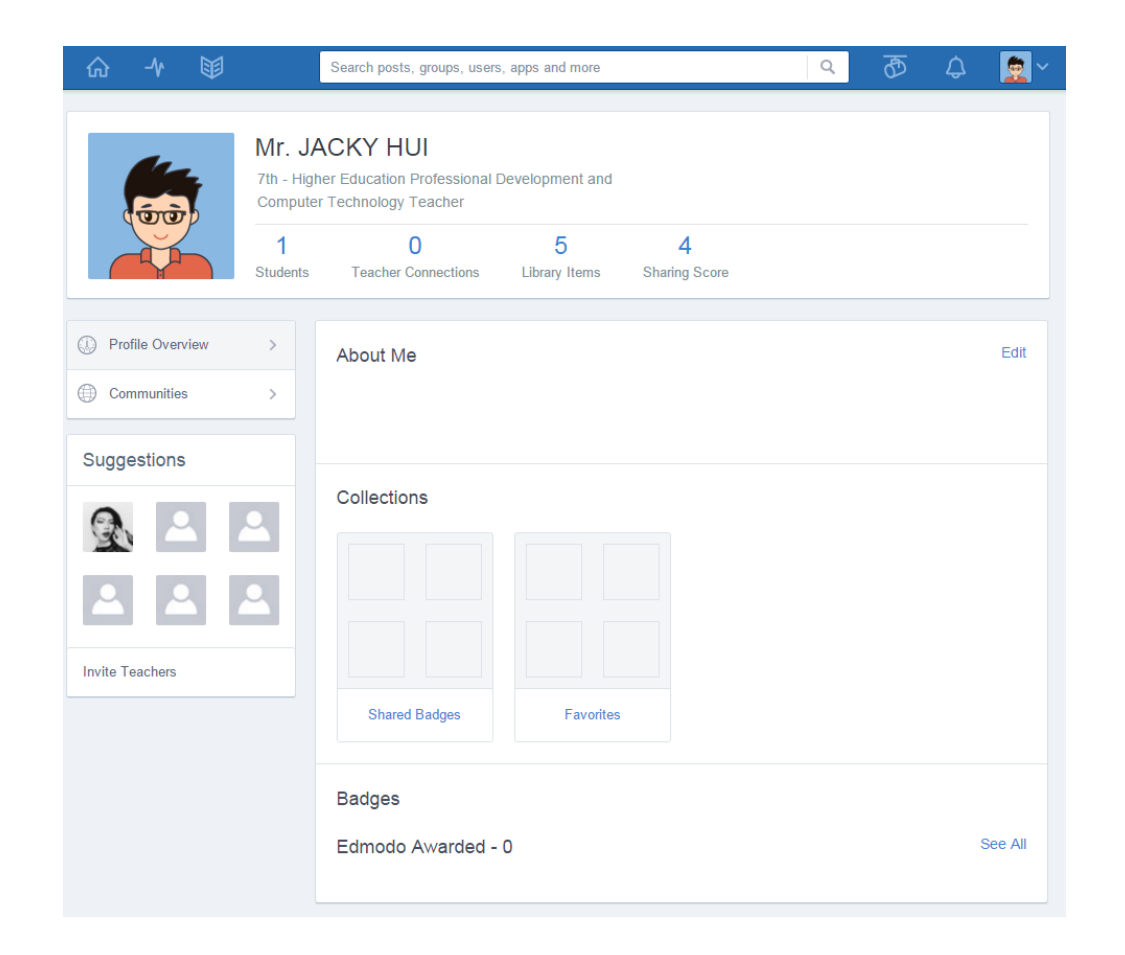

#### 操作介面簡介 - Teacher Homepage

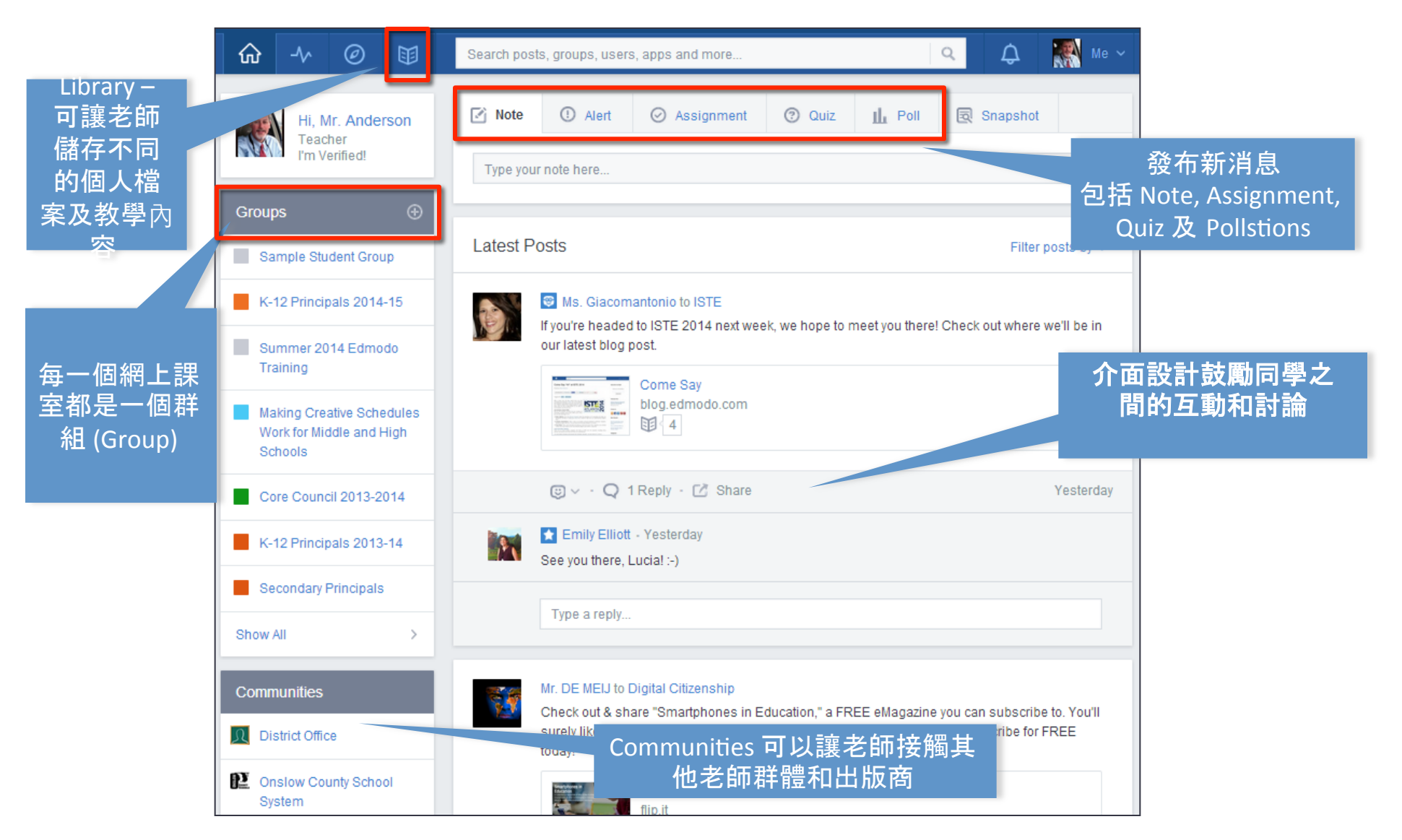

## 建立網上教室

|                                     | 聽寫有關群組<br>的資料                                       | 把 Group Code 告訴同學          |
|-------------------------------------|-----------------------------------------------------|----------------------------|
| Hi, Mr. HUI<br>Teacher<br>Verify Me | e Bring your classroom onto Edmodo!                 | Group Code: fkgva6         |
| Groups                              | Select a Grade<br>Subject Area<br>Learn more Create | ③ Group Settings           |
| Edmodo Welcome Group                | 選擇 Create a Group                                   | 老師可以在任何時候更<br>改 Group Code |
| Create a Group                      |                                                     |                            |
| 🕰 Join a Group                      |                                                     |                            |

## 加入其他參與者(學生,老師)

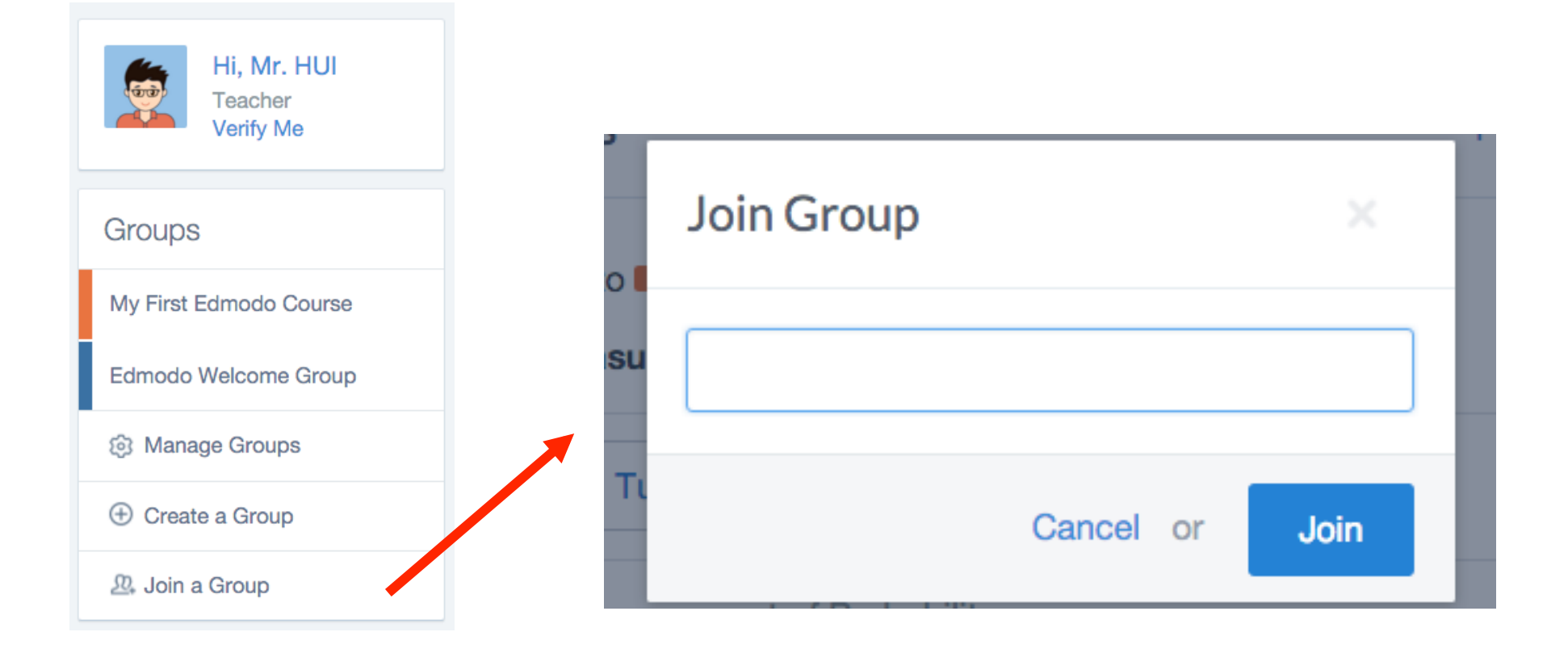

#### Library

•老師可以在 Edmodo 使用儲存在 Google Drive 內的檔案

| ☆ ≁ 単             | Search posts, groups, users | , apps and more | Q          | Φ    | ¢      | 2×   |
|-------------------|-----------------------------|-----------------|------------|------|--------|------|
| E Library Items   | Folders                     |                 |            | View | New Fo | lder |
| තී Folders        |                             |                 |            |      |        |      |
| Attached to Posts |                             |                 |            |      |        |      |
| ■ Google Drive    | *                           |                 |            |      |        |      |
|                   |                             |                 |            |      |        |      |
|                   | Favorites                   | My Assignments  | My Quizzes |      |        |      |
|                   |                             |                 |            |      |        |      |
|                   |                             |                 |            |      |        |      |

#### • 教學資源都是存放在群組資料夾 (Group Folders)

| -∿ ฃ                   | Search posts, groups, users, apps and more       | <ul> <li>Q Q Q</li> <li>Q Q Q </li> </ul> | <b></b> |                                                 |
|------------------------|--------------------------------------------------|-------------------------------------------|---------|-------------------------------------------------|
| Groups                 | My First Edmodo Course                           | Group Code: fkgva6 🖉                      | ×       |                                                 |
| My First Edmodo Course | Mr. HUI · Higher Education · Computer Technology |                                           | 00      | 老師亦可利用內建的                                       |
| 🕈 Create a Small Group | Posts Folders Members 2                          | ③ Group Settings                          | 00      | Office 365 編輯哭來音                                |
| Edmodo Welcome Group   | Estdam                                           |                                           | 1       | □ □ □ □ □ □ □ □ □ □ □ □ □ □ □ □ □ □ □           |
| 🕄 Manage Groups        | Folders                                          | Manage Folders                            | -       | 「「「」」「「」」「」」「」」「」」「」」「」」「」」「」」「」」」「」」」「」」」「」」」」 |
| 🐑 Create a Group       | Name ~ Modified Date                             |                                           |         |                                                 |
| №. Join a Group        |                                                  |                                           | 30      |                                                 |
|                        |                                                  |                                           |         |                                                 |
|                        | Empty Folder                                     |                                           |         |                                                 |
|                        |                                                  |                                           |         |                                                 |
|                        |                                                  |                                           |         |                                                 |
|                        |                                                  |                                           |         |                                                 |
|                        |                                                  |                                           |         |                                                 |

#### 管理學習教材及發佈消息 - Post a Message

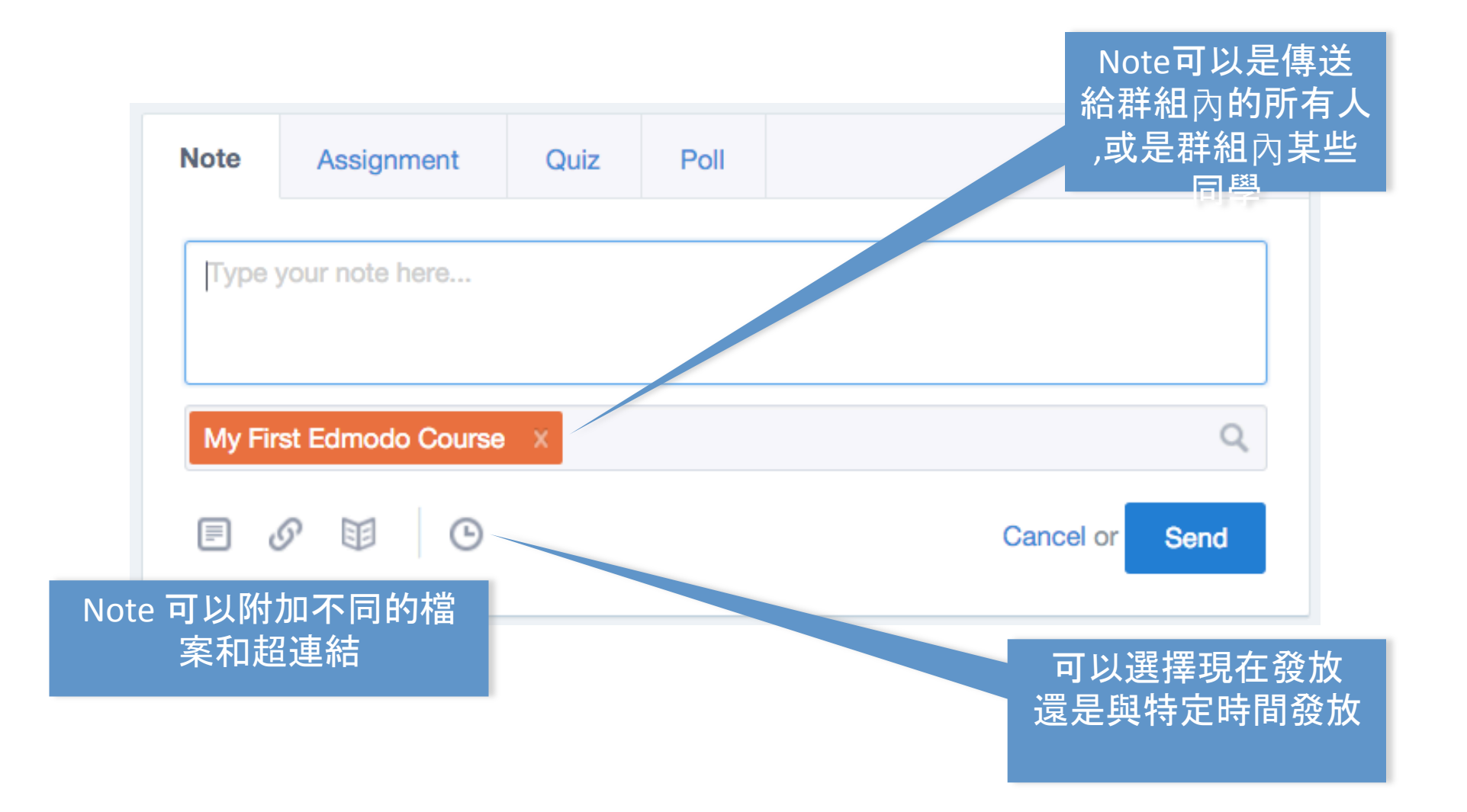

## 收集學生功課及評分

| Note Assignment Quiz Poll               | 所有功課都會被儲存,<br>老師日後可以重用                                                                    |
|-----------------------------------------|-------------------------------------------------------------------------------------------|
| assignment 2                            |                                                                                           |
| Load Assignment Due Date                |                                                                                           |
| Please hand in on time                  | 設定到期日                                                                                     |
| Lock this assignment after its due date |                                                                                           |
| My First Edmodo Course X                | 9                                                                                         |
| E & E Ca                                | ancel or Send                                                                             |
| 收到功課後就可以開<br>始批改                        | Me to My First Edmodo Course Pin Post v<br>assignment 2<br>Turned In (1) Due Oct 30, 2015 |
|                                         | Please hand in on time                                                                    |

## 收集學生功課及評分

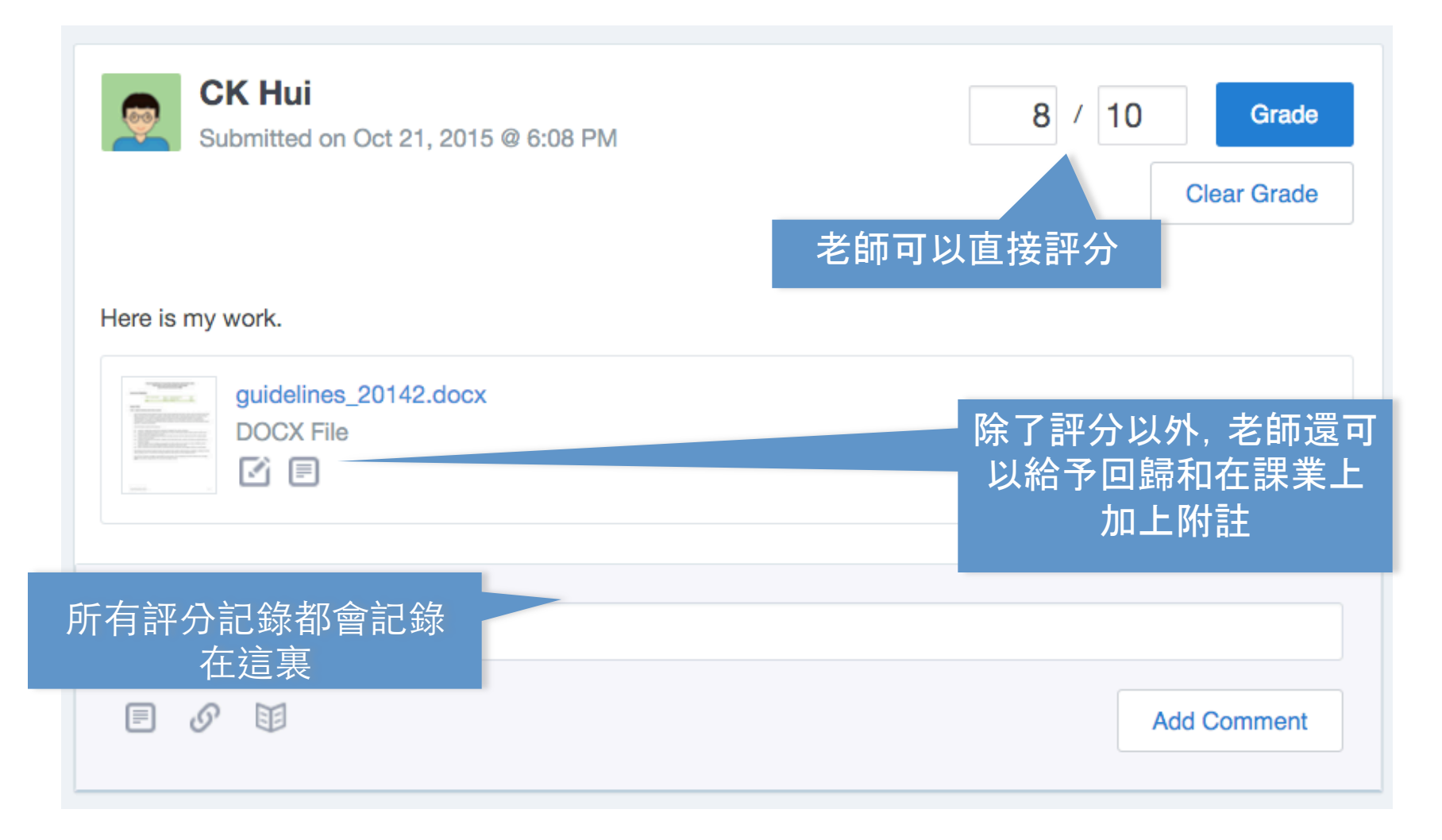

## 收集學生功課及評分

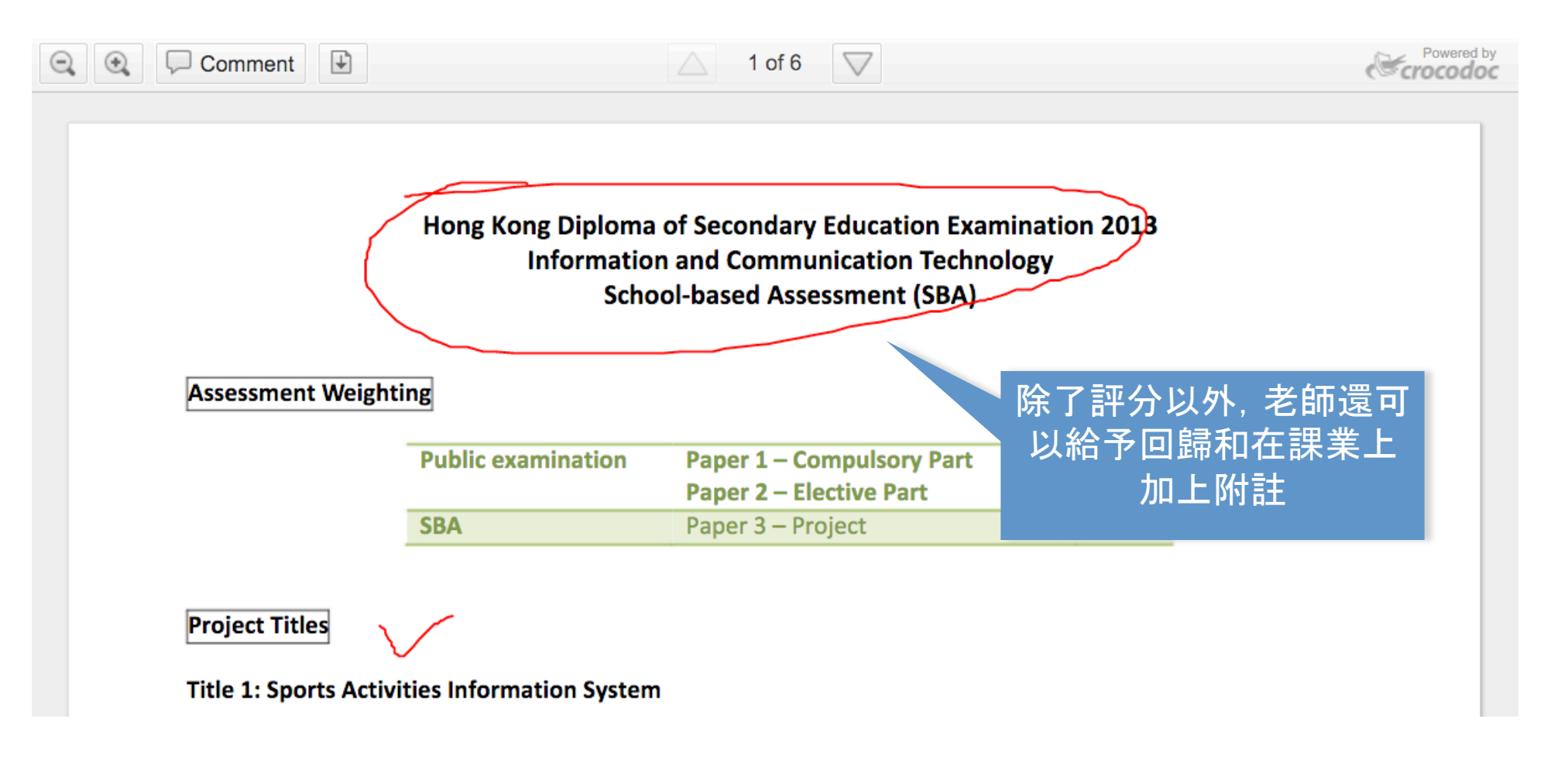

## 管理學習進度 Progress

|        | ស        | -1~          | Ø                 |        | Search posts    | , groups, users, a               | apps and more                    |                                  |                                | २ 🗸        | 🧕 🧕 Ме 🗸       |
|--------|----------|--------------|-------------------|--------|-----------------|----------------------------------|----------------------------------|----------------------------------|--------------------------------|------------|----------------|
|        | Pro      | ogress       | s / P5            | Scier  | nce             | 分數可                              | 以下載                              | 成為(                              | CSV                            |            | Export         |
| ogress | ra       | ides<br>Nev  | Badges<br>w Grade | Insigh | Test assignment | Photosynthesis<br>Lab Assignment | Photosynthesis<br>Lab Assignment | Photosynthesis<br>Lab Assignment | Crazy Plant Shop<br>Assignment | Lab Report | Chapter 3 Qui; |
|        |          | Stude        | ent               | Tota   | al              |                                  |                                  |                                  |                                |            |                |
|        |          | lill Florant |                   | 929    | -               | -                                | -                                | -                                | -                              | 19/20      | 7/10           |
|        |          | George Wa    | ashington         | 779    | -               | -                                | -                                | -                                | -                              | 15/20      | 9/10           |
|        | . 🧒      | lane Adda    | ms                | 929    | 6 -             | N/A                              | N/A                              | -                                | -                              | 20/20      | 10/10          |
|        | 88 (     | Caitlin Arm  | strong            | 919    | 6 -             | N/A                              | -                                | N/A                              | -                              | 17/20      | 9/10           |
|        | <b>o</b> | David Art    |                   | 0%     | -               | N/A                              | N/A                              | -                                | -                              |            |                |
|        | ۱ 🚵      | iam Boyle    | )                 | 899    | 6 -             | -                                | -                                | -                                | 94/100                         | 18/20      | 9/10           |
|        | I.       | Anne Brand   | dis               | 919    | 6 -             | N/A                              | N/A                              | -                                | 91/100                         |            |                |
|        | <b>.</b> | Ionah Butt   | ons               | 749    | 6 -             | N/A                              | -                                | -                                | -                              | 1          |                |
|        | L I      | /lel C       |                   | 0%     | -               | N/A                              | N/A                              | N/A                              | -                              | 、課         | 業批改            |
|        | 👌 E      | 3en Frankli  | in                | 889    | 6 -             | N/A                              | N/A                              | N/A                              | 88/100                         | Ĺ          | 動記録            |
|        | J. 2     | Cora Hursto  | on                | 829    | -               | N/A                              | N/A                              | N/A                              | 82/100                         |            | h              |
|        | L.       | Kynedi Joh   | nnson             | 829    | -               | N/A                              | N/A                              | -                                | -                              | 1          | U              |
|        | L.       | lamie Pasa   | adena             | 849    | - 6             | N/A                              | -                                | -                                | -                              | 19/20      | CR/            |
|        | R        | leha Singh   | n                 | 0%     | -               | N/A                              | N/A                              | N/A                              | -                              |            |                |
|        | R        | likki T      |                   | 0%     | -               | N/A                              | N/A                              | N/A                              | -                              |            |                |

## 了解和評估學生的學習情況 – Quiz

- Edmodo 支援網上 測驗
- 老師可以從先前建
   立的題目庫中選取
   題目,亦可以直接
   新增題目

| Note          | Assignment               | Quiz                                                                | Poll                                                                                                    |
|---------------|--------------------------|---------------------------------------------------------------------|----------------------------------------------------------------------------------------------------|
| Crea          | ate a Quiz or Lo         | oad From (                                                          | Collection                                                                                                    |
|               |                          |                                                                     |                                                                                                    |
| 🛛 Untitled qu | iiz -2015-11-06-01-48-38 |                                                                     | Time Limit: Minutes Done                                                                                                    |
|               | Add your first q         | uestion to sta                                                      | art creating a quiz                                                                                                    |
|               | Type Multiple Ch         | oice 🛊 +Ad                                                          | dd First Question or Load First Question                                                                                                    |
|               | ?                        | Quiz Help<br>Changes m<br>assign or ea<br>Post Box of<br>Learn more | ade to the quiz will automatically save. You can<br>dit this quiz at a later time by loading it from the<br>in the Home page.<br>about quizzes in the Help Center.<br>Quiz Options<br>Show results<br>■ Randomize questions |

## 了解和評估學生的學習情況 – Quiz

#### • Edmodo 支援幾款不同的題目類型

| Add your first question                                                                      | <b>Q</b> Untitled of | quiz -2015-11-06-01-48-38                                | Time Limit: 60 | Minutes         |
|----------------------------------------------------------------------------------------------|----------------------|----------------------------------------------------------|----------------|-----------------|
| Type ✓ Multiple Choice<br>True False<br>Short Answer<br>Fill in the blank<br>Matching<br>Qui | QUESTIONS            | Type Multiple Choice + Points: 1 Question Prompt: Attach |                | Remove Question |

#### 互動和協作功能 – Poll

• 跟 Moodle 一樣,老師可以輕易建立簡單的 Poll Question

| Note 🥥 Assignment        | ② Quiz | III Poll |                                                                                                    |                      |
|--------------------------|--------|----------|----------------------------------------------------------------------------------------------------|----------------------|
| Question                 |        |          |                                                                                                    |                      |
| Answer #1                |        |          |                                                                                                    |                      |
| Answer #2                |        |          |                                                                                                    |                      |
|                          |        |          | Add Answer                                                                                                |                      |
| My First Edmodo Course × |        | <u></u>  | Me to P5 Science<br>Which planet is the largest in our so<br>Earth 16.67%, 1 vote(s)<br>Jupiter 0 vote(s) | solar system?        |
|                          |        |          | Neptune 33.33%, 2 vote(s)                                                                                 |                      |
|                          |        |          |                                                                                                    | Show all results (4) |
|                          |        |          | Total votes: 6 (Refresh)         () Yesterday       Q Reply         () Yesterday       Q Reply            | 4 Reactions          |

#### 互動和協作功能 – Discussion

#### •跟 Facebook 一樣, 組員可以透過主頁以微博的方式進行互動討論

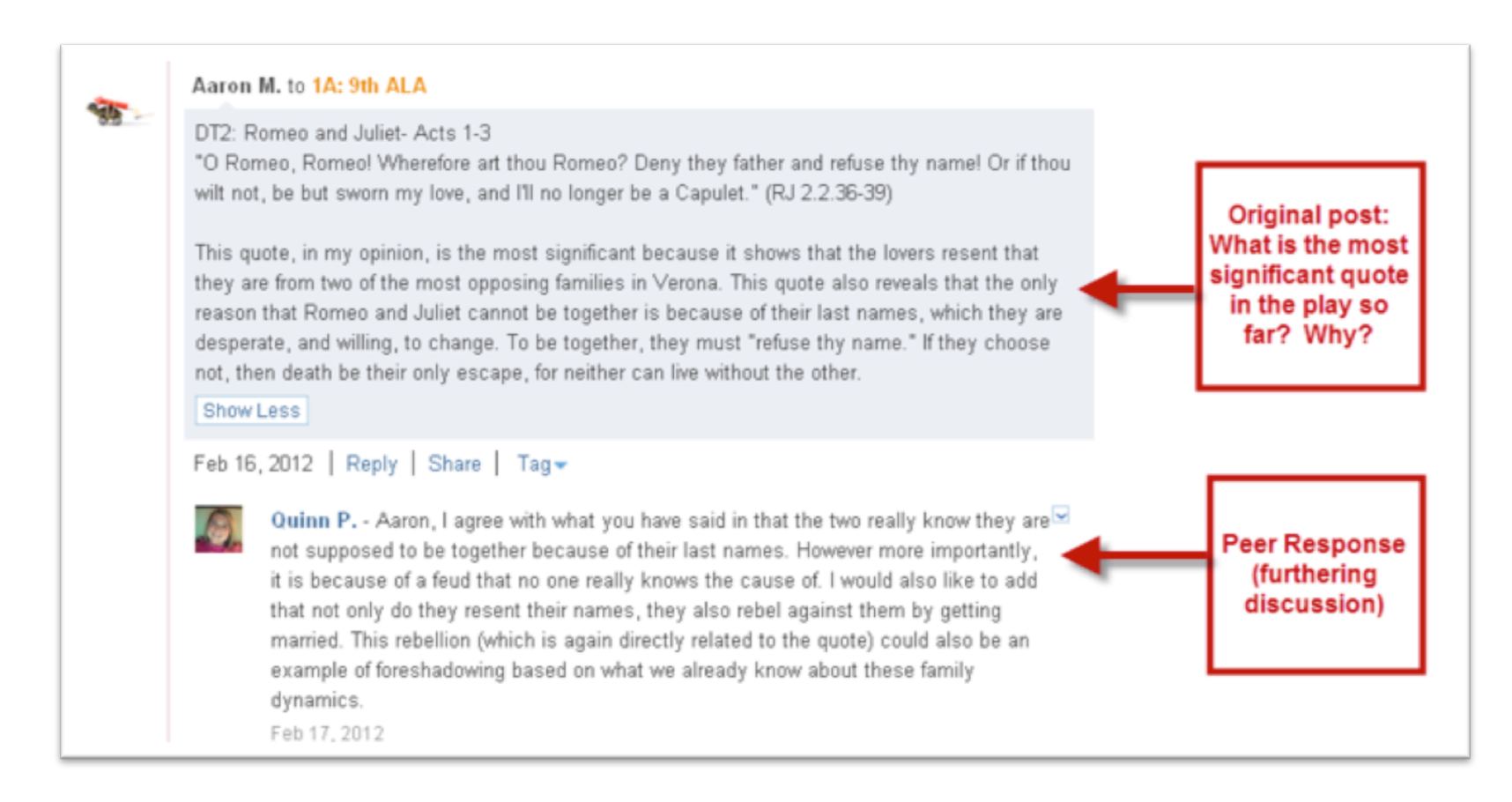

#### 其他功能 - Small Groups

- Small Groups 讓同學們可以進行小組討論和交流
- •老師亦可給予不同的消息和功課
- •小組組員可以見到老師給該小組的Note和功課,亦可以看到老師給全班的Note和功課

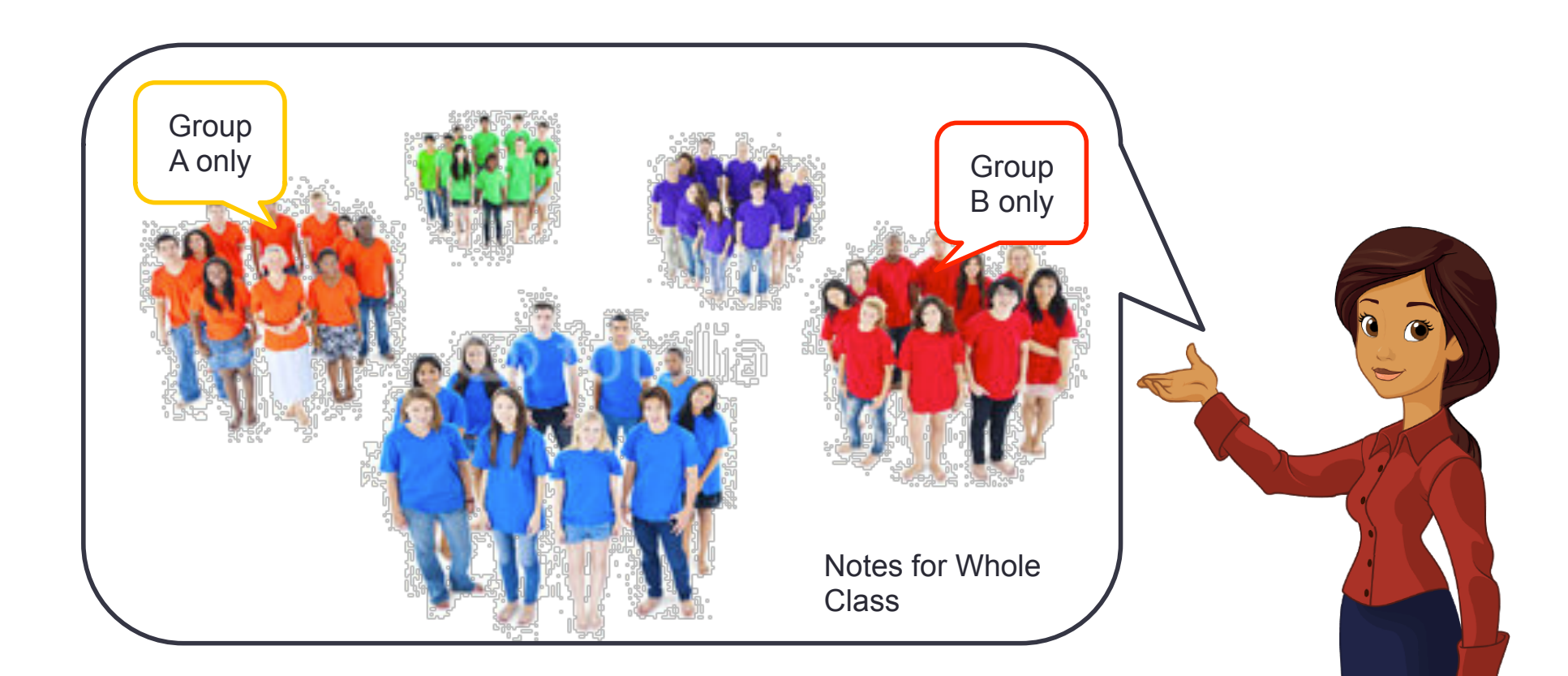

## 其他功能 - Small Groups

- 先建立 Small Group
- 再把學生加入到 Small Group 裡

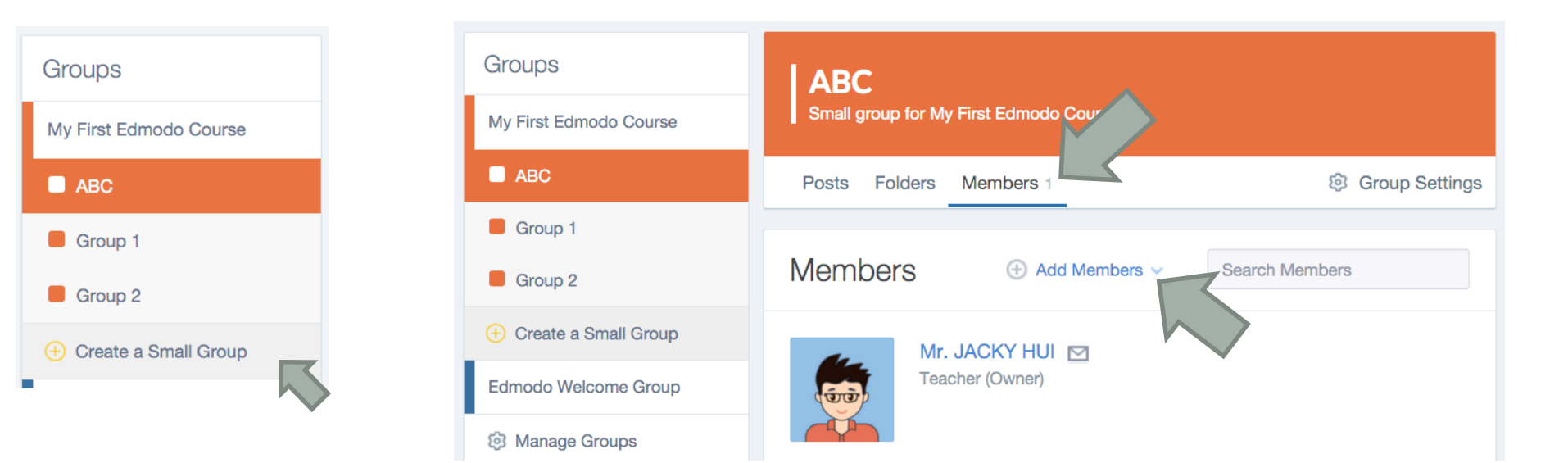

### 其他功能 - Planner (Calendar)

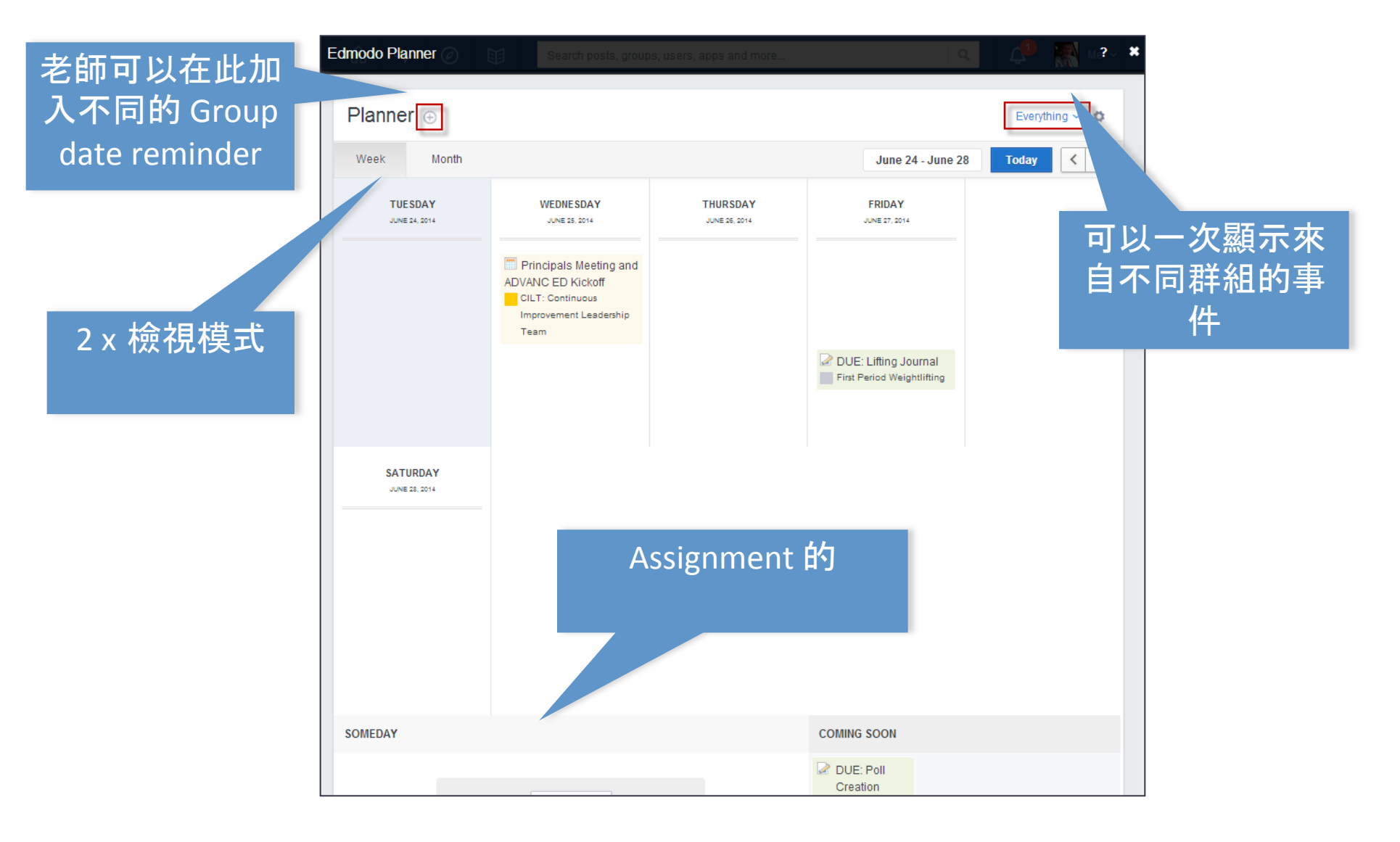

#### 其他功能 - Edmodo Badges

- Badges 襟章是參與動機常用方法
- •老師可以自行設定 Badges, 在頒授給不同的同學

| Badges                                    | ×                                                         |
|-------------------------------------------|-----------------------------------------------------------|
| You can award badges from a group's Progr | ess page or a student's Profile.                          |
| My Student Badges (0)                     | Progress / My First Edmodo Course<br>Grades Badges        |
| By Edmodo (9)                             | Add a Badge to this Group                                 |
|                                           | Student Total Star Performer Homework Helper Good Citizen |
| $\checkmark$ $\checkmark$ $\checkmark$    | CK Hui 1/3 <                                              |
| 🥶 🥥 🤯                                     | 4                                                         |
|                                           |                                                           |
|                                           | Close                                                     |

## 其他功能 - Community

- Community 讓老師們可以有互相交流的機會
- Community 內亦可以找到很多不同的出版商

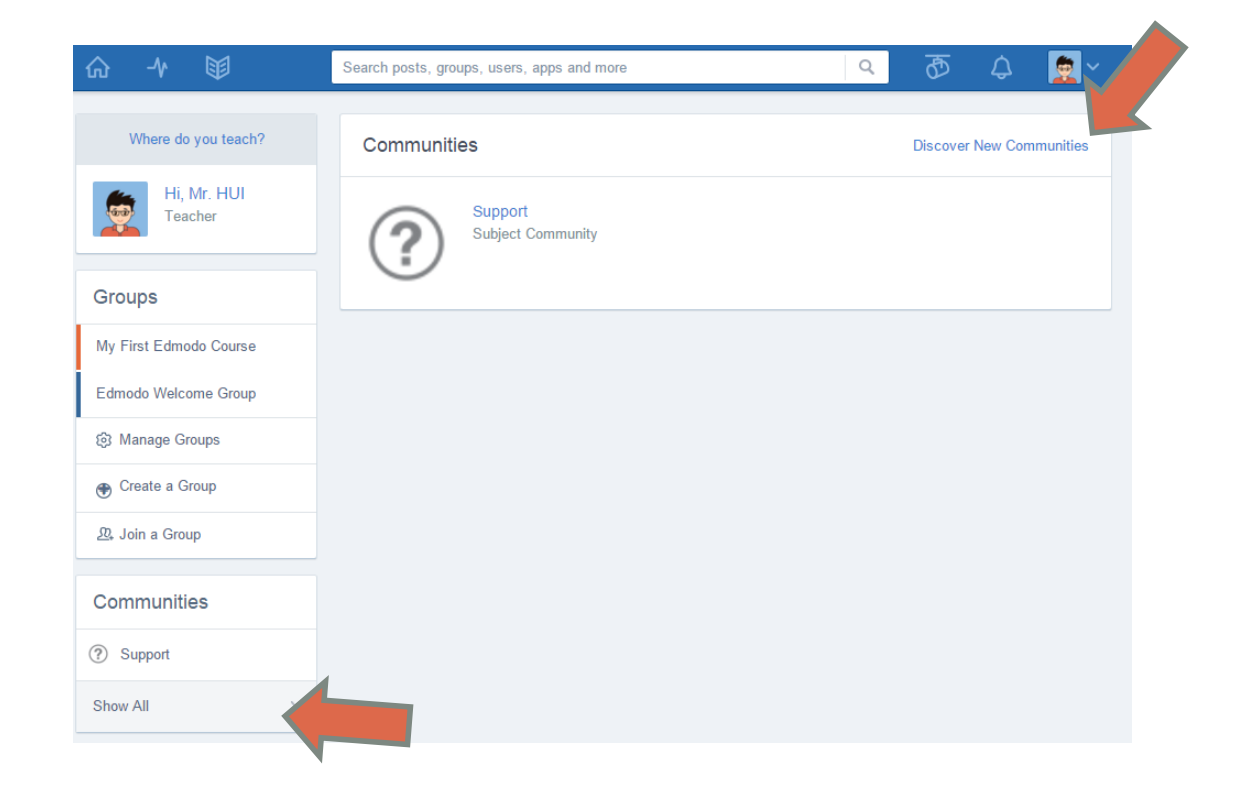

## 其他功能 - Community

| Subject Communities                      |                                                                                                    |
|------------------------------------------|----------------------------------------------------------------------------------------------------|
| Math<br>Subject Community                | 510017 Members Follow                                                                                                    |
| Language Arts<br>Subject Community       | ₩ №<br>559809 M                                                                                                    |
| Social Studies<br>Subject Community      | S10017 Members Follow                                                                                                    |
| Science<br>Subject Community             | 460175 Members Follow                                                                                                    |
| World Languages<br>Subject Community     | Image: Second system       Image: Second system       Image: Second system <td< td=""></td<> |
| Computer Technology<br>Subject Community | 481671 Members Follow                                                                                                    |

#### 其他功能 - Edmodo Apps

• Edmodo Apps 是 Edmodo 內的其他擴充功能,通常是由第三方提供 (真的很像 Facebook App)

| ŵ              | -14 🗊                               | Search posts, groups, users, apps and more                                                                                            | م مح 😒 🔍                                        |  |
|----------------|-------------------------------------|----------------------------------------------------------------------------------------------------|-------------------------------------------------|--|
|                | Hi, Mr. HUI<br>Teacher<br>Verify Me | Note         Assignment         Quiz         Poll           Type your note here         Figure 100 (100 (100 (100 (100 (100 (100 (100 | Invite Your Colleagues                          |  |
| Grou<br>My Fir | pS<br>rst Edmodo Course             | Type the name of a group, student, or teacher                                                                                         | Edmodo App Store ommunity.       Cancel or Send |  |
| Edmo           | do Welcome Group                    | Latest Posts                                                                                                    | Filter posts by V                               |  |
| ⊕ Cr           | eate a Group                        | Me to My First Edmodo Course<br>Measurement of Probability                                                                            | 常用的App連結                                        |  |
| Com            | munities                            | Turned In (0) Due Nov 11, 2015                                                                                                    | Quary                                           |  |

### 應用程式界面體驗

- Edmodo App 的界面跟 Facebook 十分相似
- 支援查看不同的 Group Updates
- 支援 Push Notifications

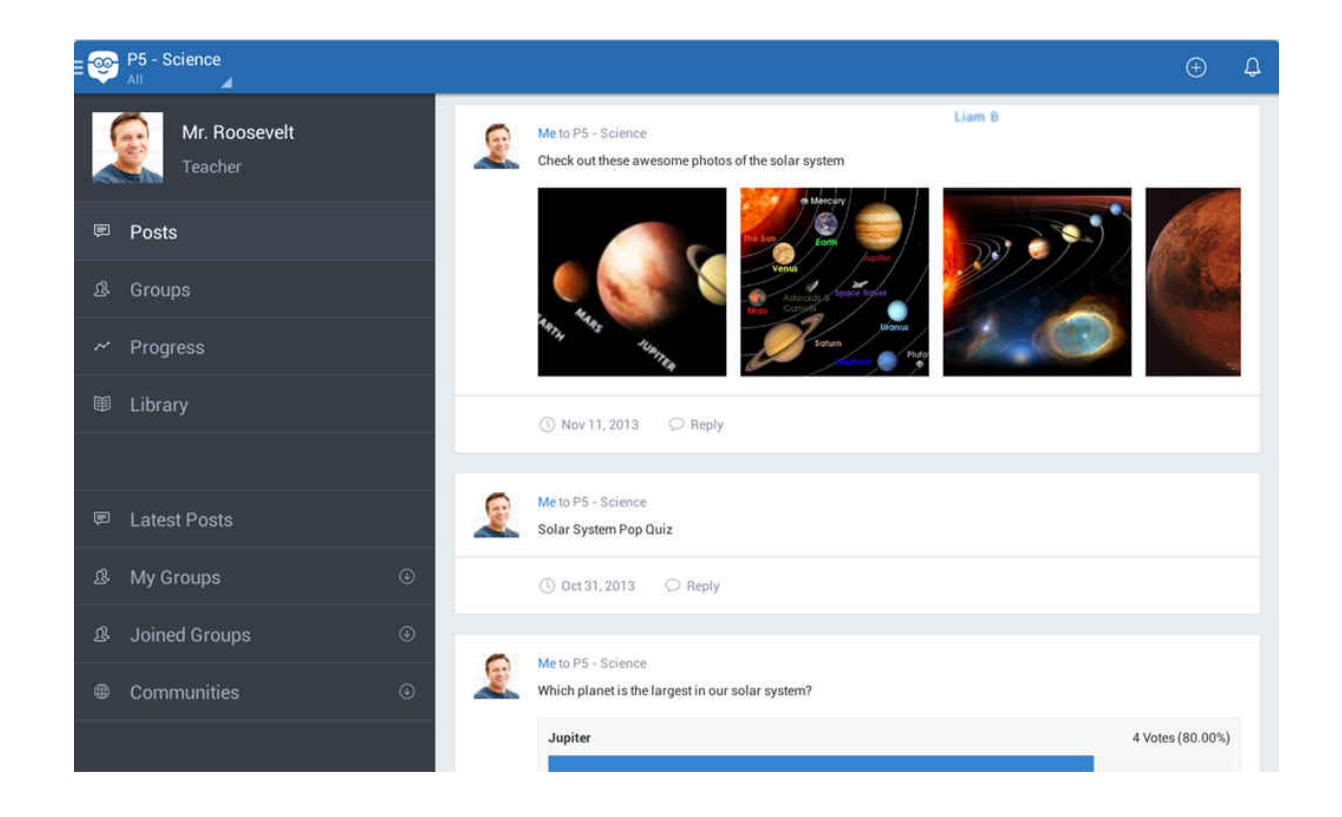